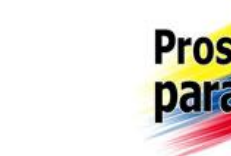

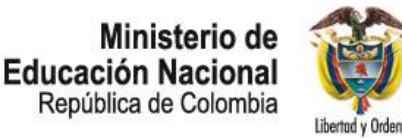

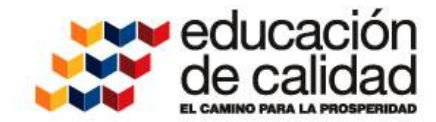

# EVALUACIÓN DE DESEMPEÑO

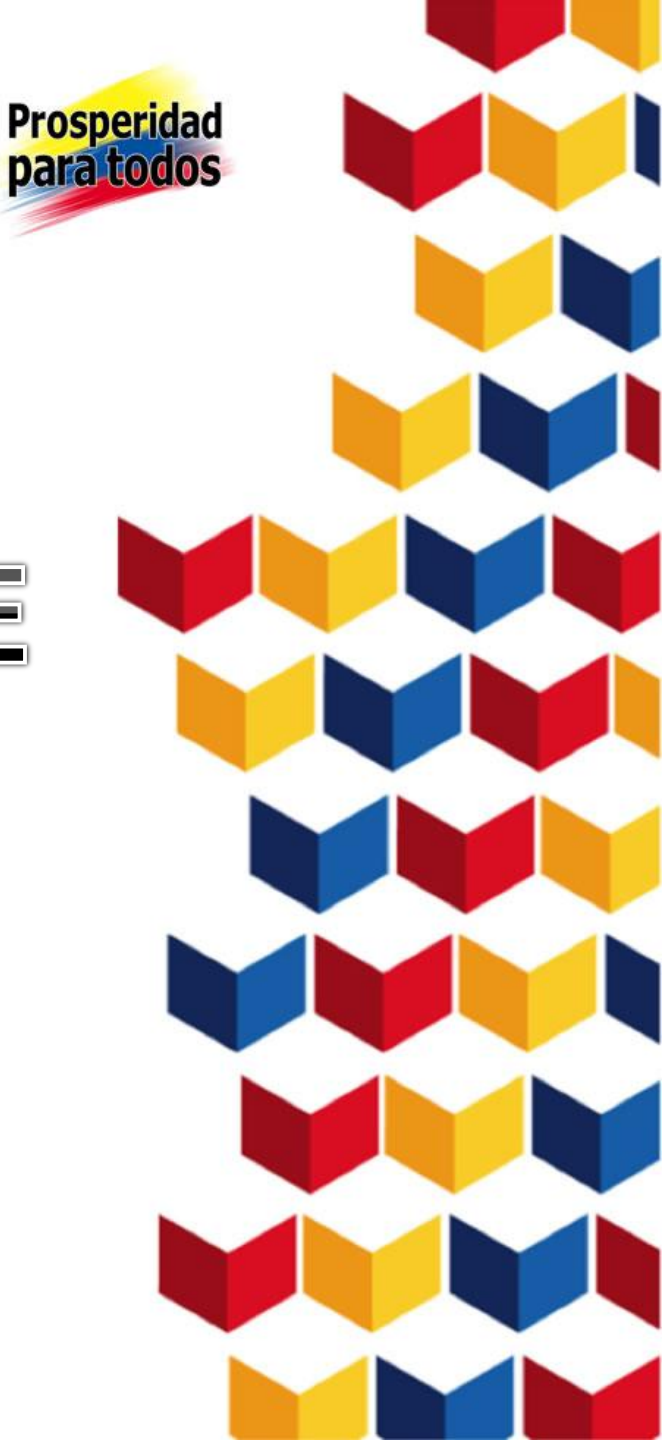

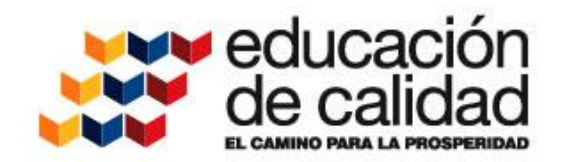

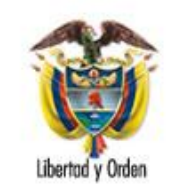

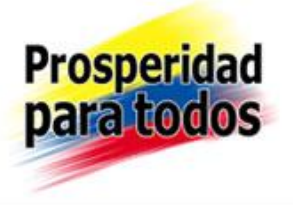

## SECRETARÍA DE EDUCACIÓN DE CUNDINAMARCA

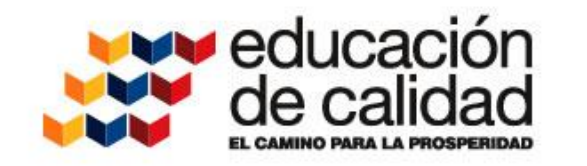

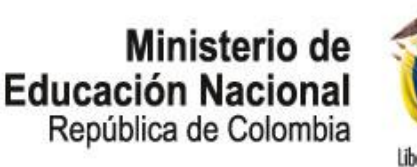

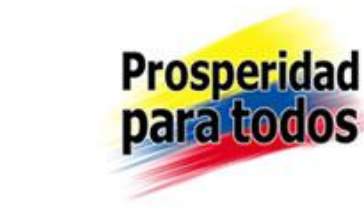

IngresealSistema"http://rrhh.gestionsecretariasdeeducacion.gov.co:2383/humano/Ingresar.aspx", se recomienda utilizar elnavegadorMOZILLAFIREFOXlosnavegadorespuedenpresentarconflictoconelsistema.

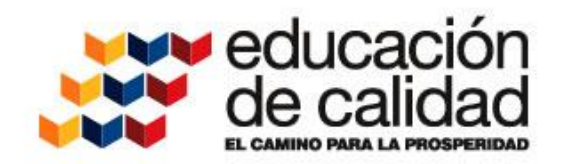

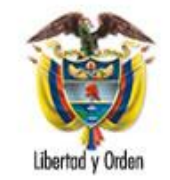

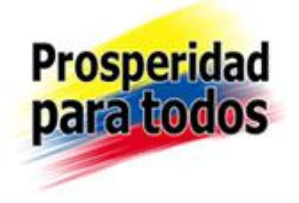

|              | Ingresar |
|--------------|----------|
| Entidad      |          |
| Cundinamarca |          |
| Usuario      |          |
| Clave        |          |
|              |          |
|              | Aceptar  |

En este recuadro ingresar adecuadamente los datos que le solicita el sistema así: Entidad "Cundinamarca", el Usuario y la clave asignada. Para la clave "digite mayúsculas, minúsculas y caracteres tal cual como se lo asignaron", CLIC en Aceptar.

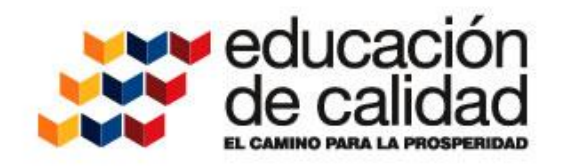

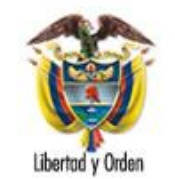

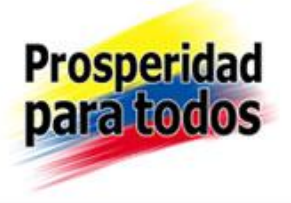

| Soportel-ozico                                  |                       | EVALUAC            | IÓN DEL DESEMPEÑO | Cobernación de<br>UNDINAMARCA<br>(contourcos) (contourcos) | 8        |
|-------------------------------------------------|-----------------------|--------------------|-------------------|------------------------------------------------------------|----------|
| (Favoritos)                                     | Inicio > Evaluacion d | el Desempeno       |                   | A                                                          | yuda     |
| Evaluaciones                                    | Evaluacion            | Filtro             | Evaluacion        |                                                            |          |
| Modelo Evaluacion<br>Evaluacion por Compromisos |                       |                    |                   |                                                            |          |
| Evaluacion por Competencias                     | (todo)                | Tipo de Evaluación |                   |                                                            | <b>-</b> |
| Cargue Masivo                                   | Fecha Inicial         | Fecha Final        |                   |                                                            |          |
| Archivos                                        |                       |                    |                   |                                                            |          |
| Listas                                          | Buscar                |                    |                   |                                                            | Nuevo    |
| Archivo Integracion                             |                       |                    |                   |                                                            |          |

Reportes

Inicio

Peticiones

Procesos

Cerrar Sesion

Mensaje

Estado

Una vez ingrese con su usuario, en la parte izquierda pulse Evaluaciones y enseguida pulse la palabra Nuevo

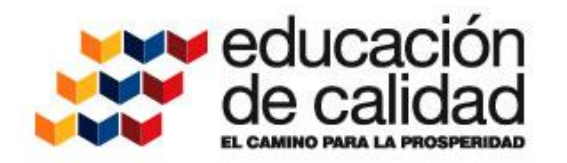

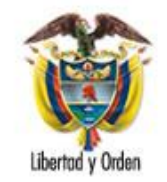

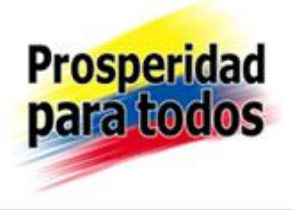

| Soporte Logico                                                                                                    |                                                                                                    | t                                   | EVALUACIÓN                                                                                                  | DEL DESEM |                                 |
|----------------------------------------------------------------------------------------------------|----------------------------------------------------------------------------------------------------|-------------------------------------|----------------------------------------------------------------------------------------------------|-----------|---------------------------------|
| (Favoritos) 🔹                                                                                                    | Inicio > Evaluacio                                                                                                    | n del Desempeno                     | þ                                                                                                    |           |                                 |
| Evaluaciones<br>Modelo Evaluacion<br>Evaluacion por Compromisos<br>Evaluacion por Competencias<br>Cargue Masivo<br>Archivos<br>Listas<br>Archivo Integracion<br>Reportes<br>Inicio<br>Peticiones<br>Procesos<br>Cerrar Sesion | Descripcion<br>Intitución Educat<br>Clase Evaluacion<br>Docente<br>Tipo de Interpret<br>Cnsc<br>Fecha inicial<br>01/13/2014<br>Version Anterior<br>Observaciones | iva Nuestra Seño<br>•<br>acion<br>• | Evaluacion<br>ra del Rosario<br>Tipo de Evaluacio<br>Anual<br>Estado<br>Activa<br>Fecha final<br>12/05/2014 | n         | ▼<br>Fecha cierre<br>12/05/2014 |
| Mensaje                                                                                                    |                                                                                                    |                                     |                                                                                                    |           | .44                             |
| Estado                                                                                                    |                                                                                                    |                                     | Aceptar                                                                                                    |           |                                 |

Se debe abrir un recuadro que tiene como título donde dice Evaluación, Descripción escriba el nombre que le dará a su Evaluación Desempeño Docentes IED xxxxxxxxx -Municipio. – año, allí máximo debe digitar 50 caracteres, por ejemplo el nombre puede ser "Eval. Anual 2013 IED Nuestra Sra. Del Rosario Funza", Clase Evaluación en seleccione Docente, en Tipo Evaluación: Anual. Tipo de Interpretación: Men. Estado seleccione Fecha inicial: Activa, 01/13/2014, Fecha Final: 12/05/2014, Fecha cierre: 12/05/2014, Clic en Aceptar.(Recuerde que las fechas son las dadas en el calendario escolar)

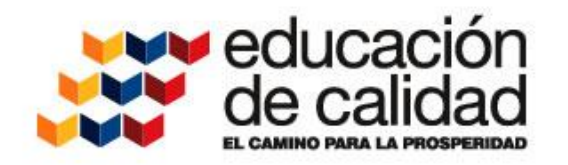

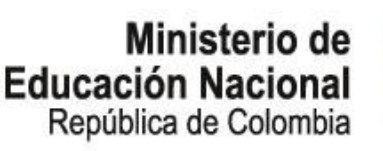

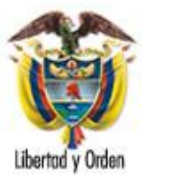

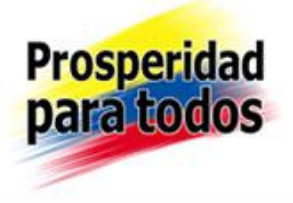

| Soportel-orgico                                                                                                    | EVALUACIÓN DEL DESEMPEÑO                                                                                                    | Conternación de UNDINAMARCA (conternación terturamente terturamente) |
|----------------------------------------------------------------------------------------------------|----------------------------------------------------------------------------------------------------|----------------------------------------------------------------------|
| (Favoritos) 🔹                                                                                                    | Inicio > Evaluacion del Desempeno                                                                                                    | Ayuda                                                                |
| Evaluaciones<br>Modelo Evaluacion<br>Evaluacion por Compromisos<br>Evaluacion por Competencias<br>Cargue Masivo<br>Archivos | Filtro Evaluacion         Evaluacion          Clase Evaluacion       Tipo de Evaluacion         (todo)       •         Fecha Inicial       Fecha Final |                                                                      |
| Listas                                                                                                    | Buscar                                                                                                    | Nuevo                                                                |
| Archivo Integracion                                                                                                    |                                                                                                    |                                                                      |

Mensaje

Estado

FmtFecha MM/dd/yyyy FmtHora hh:mm tt

Reportes Inicio Peticiones

Procesos

Cerrar Sesion

Para conocer el código creado de la evaluación vaya de nuevo a Evaluaciones, de clic en el cuadro con los puntos suspensivos...

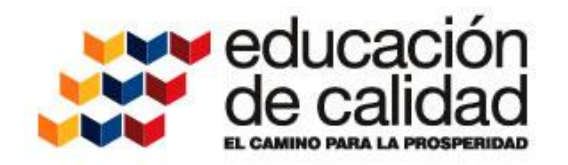

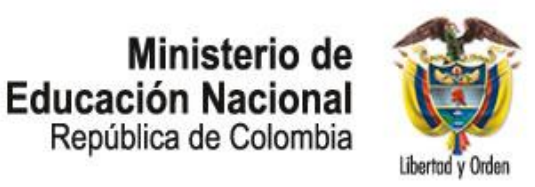

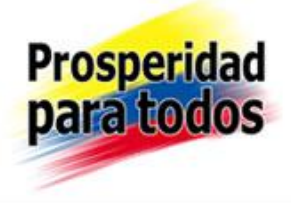

| Fitro<br>Buscar Cerrar<br>Se debe<br>una ven<br>que<br>Buscar "Fi   |                                                               |
|---------------------------------------------------------------------|---------------------------------------------------------------|
| digite<br>nombre<br>evaluación<br>nombre<br>municipio<br>IED, Busca | entan<br>entan<br>dic<br>'Filtro<br>é<br>ón<br>de<br>o<br>car |

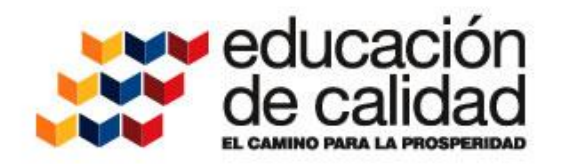

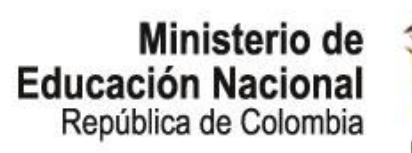

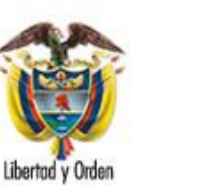

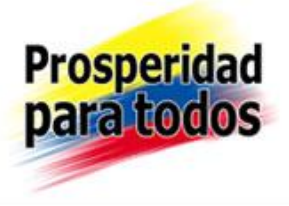

| Buscar - Mozilla | Firefox                                                                            |                         |
|------------------|------------------------------------------------------------------------------------|-------------------------|
| rrhh.gestionse   | <b>retariasdeeducacion.gov.co</b> :2383/humano/Buscar.aspx?Tabla=Evaluacion_ted&Co | lumnaCodigo=CodEvaluaci |
|                  | Buscar                                                                             |                         |
| tro              |                                                                                    |                         |
| uestra Seño      | a del Rosario                                                                      |                         |
| Buscar           | Cerrar                                                                             |                         |
| odigo Descrip    | cion                                                                               |                         |
| 407 Instituci    | ón Educativa Nuestra Señora del Rosario                                            |                         |
|                  |                                                                                    |                         |
|                  |                                                                                    |                         |
|                  |                                                                                    |                         |
|                  |                                                                                    |                         |
|                  |                                                                                    |                         |
|                  |                                                                                    |                         |
|                  |                                                                                    |                         |
|                  |                                                                                    |                         |
|                  |                                                                                    |                         |
|                  |                                                                                    |                         |
|                  |                                                                                    |                         |
|                  |                                                                                    |                         |
|                  |                                                                                    |                         |
|                  |                                                                                    |                         |
|                  |                                                                                    |                         |
|                  |                                                                                    |                         |
|                  |                                                                                    |                         |

Allí aparece el código para la evaluación de Docentes de la IED; cierre y tenga en cuenta el número asignado

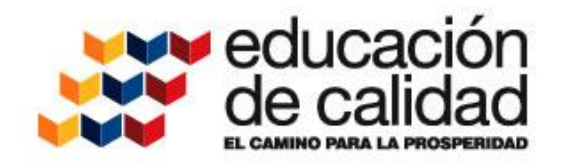

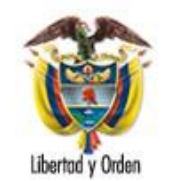

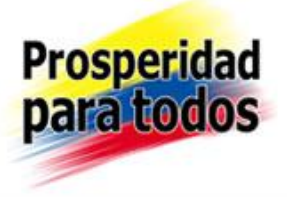

| Soporte Lózsico                                                                                                    | EVALUACIÓN DEL DESEMPEÑO                                    |
|----------------------------------------------------------------------------------------------------|-------------------------------------------------------------|
| (Favoritos)                                                                                                    | Inicio > Evaluacion del Desempeno [Ayuda]                   |
| Evaluaciones<br>Modelo Evaluacion<br>Evaluacion por Compromiso<br>Evaluacion por Competencia<br>Cargue Masivo<br>Archivos<br>Listas | Filtro Evaluacion por Empleado                              |
| Reportes<br>Inicio<br>Peticiones<br>Procesos<br>Cerrar Sesion                                                                       | Guía 31: Evaluación<br>Anual de desempeño<br>para docentes  |
| Mensaje<br>Estado<br>FmtFecha MM/dd/yyyy                                                                                            | Guía 10 : Evaluación en<br>periodo de prueba de<br>docentes |

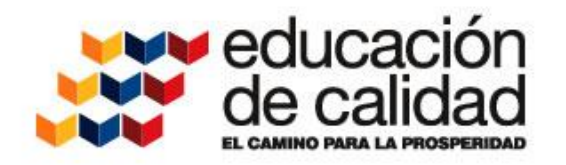

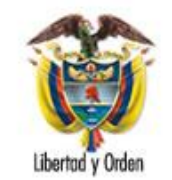

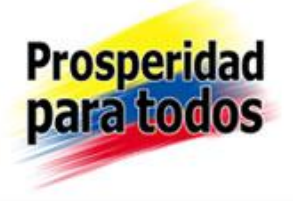

| Soportel-orgico                                                                                                 | EVALUACIÓN DEL DESEMPEÑO                                                | Codemación de<br>UNDINAMARCA<br>Fondamente bytendementes |
|----------------------------------------------------------------------------------------------------|-------------------------------------------------------------------------|----------------------------------------------------------|
| (Favoritos) 🔹                                                                                                   | Inicio > Evaluacion del Desempeno                                       | Ayuda                                                    |
| Evaluaciones<br>Modelo Evaluacion<br>Evaluacion por Compromisos<br>Evaluacion por Competencias<br>Cargue Masivo | Filtro Evaluacion por Empleado Evaluacion Empleado Motivo de Evaluacion |                                                          |
| Archivos                                                                                                    | (todo)                                                                  | •                                                        |
| Listas                                                                                                    | Buscar                                                                  | Nuevo                                                    |
| Archivo Integracion                                                                                             |                                                                         |                                                          |

Vaya a <u>Evaluación por Competencias</u> "parte izquierda" se debe abrir el cuadro <u>Filtro Evaluación por Empleado</u>.

Mensaje

Estado

FmtFecha MM/dd/yyyy

Reportes

Peticiones

Procesos Cerrar Sesion

Inicio

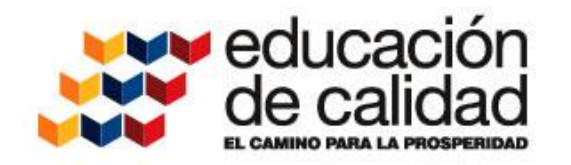

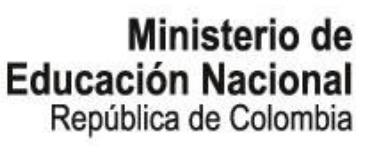

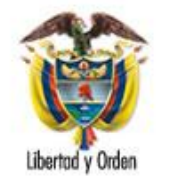

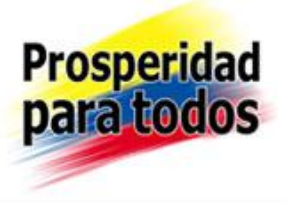

| Soporte Lózsico                                                                                | EVALUACIÓN DEL DESEMPEÑO                                                                                                    | Gobernación de<br>UNDINAMARCA | Ø     |
|------------------------------------------------------------------------------------------------|----------------------------------------------------------------------------------------------------|-------------------------------|-------|
| (Favoritos)                                                                                    | Inicio > Evaluacion del Desempeno                                                                                                    |                               | Ayuda |
| Evaluaciones<br>Modelo Evaluacion<br>Evaluacion por Compromisos<br>Evaluacion por Competencias | Filtro Evaluacion por Empleado         Evaluacion         4407       Institución Educativa Nuestra Señora del Rosario         Empleado         20892228       MOLINA SIERRA SANDRA YANETH |                               |       |
| Cargue Masivo<br>Archivos<br>Listas<br>Archivo Integracion<br>Reportes<br>Inicio               | Motivo de Evaluacion<br>(todo)<br>Buscar<br>Ahora debe vincular al docente cor                                                                                                    | Nuevo<br>Nuevo                |       |

Peticiones

Procesos

Cerrar Sesion

Ahora debe vincular al docente con el código de evaluación creado, de clic en la parte inferior derecha de la ventana donde dice Nuevo

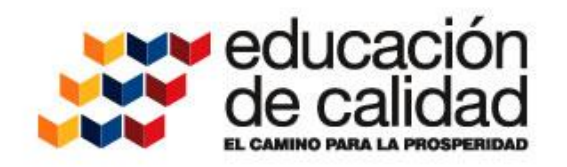

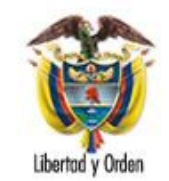

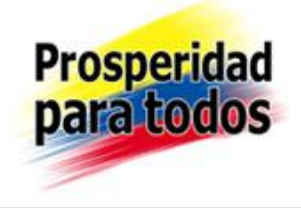

| Soportel-65-jco                                                    |                                | EVALUACIÓN DEL I           | DESEMPEÑO         | Cobernación de<br>UNDINAMARCA | 0                    |
|--------------------------------------------------------------------|--------------------------------|----------------------------|-------------------|-------------------------------|----------------------|
| (Favoritos) 🔹                                                      | Inicio                         |                            |                   |                               | Ayuda                |
| Evaluaciones                                                       |                                | Evaluacion p               | or Empleado       |                               |                      |
| Modelo Evaluacion                                                  | Evaluacion                     |                            | Caracter de la Ev | aluacion                      | Fecha de Corte       |
| Evaluacion por Compromisos                                         | 4407 Institución               | Educativa Nuestra Señora ( | Normal            | -                             | 12/05/2014           |
| Evaluacion por Competencias                                        | Empleado                       |                            | Ciudad            |                               |                      |
| Cargue Masivo                                                      | 20892228 MOLINA S              | IERRA SANDRA YANETH        | 25653 .           | San Cayeta                    | ano (Cun)            |
| Archivos                                                           | Cargo                          |                            | Motivo de Evaluar | cion                          |                      |
| Listas                                                             | Decente Tuter                  |                            |                   | 2011                          |                      |
| Archivo Integracion                                                | Docente l'utor                 |                            | Anudi             |                               | •                    |
| Reportes                                                           |                                |                            |                   |                               |                      |
| Inicio                                                             | Jefe Inmediato                 |                            |                   |                               |                      |
| Peticiones                                                         | 19251855 ROJAS T               | EJERO RODRIGO HERNANDO     |                   |                               |                      |
| Procesos                                                           | Cargo Jefe Inmediato           |                            |                   |                               |                      |
| Cerrar Sesion                                                      | Rector Institucion Educativa C | Completa                   |                   |                               |                      |
|                                                                    | Dependencia Jefe Inmediato     |                            |                   |                               |                      |
| Mensaje                                                            | COLEGIO DEPARTAMENTAL          | INTEGRADO SAN CAYETANO     |                   |                               |                      |
|                                                                    | Fecha de Inicio                | Fecha de Finalizacion      | Fecha de Firma    |                               | Fecha de Compromisos |
| Estado                                                             | 01/13/2014                     | 12/05/2014                 |                   |                               |                      |
| FmtFecha MM/dd/yyyy<br>FmtHora hh:mm tt                            | Dias Evaluados                 |                            |                   |                               |                      |
| Decimal .<br>Novedades -                                           | 323                            |                            |                   |                               |                      |
| Usuario Evaluacion de                                              | Observaciones                  |                            |                   |                               |                      |
| Entidad Cundinamarca<br>Cliente 10.40.5.252<br>Servidor 10.40.5.45 |                                |                            |                   |                               | a                    |
| p.m. 01/22/2015                                                    |                                | A                          | inter 1           |                               |                      |
| Tiompor 7 2476100                                                  |                                | ACE                        | (pta)             |                               |                      |

Se abrirá una ventana con título Evaluación por Empleado, ingrese en Evaluación el código de evaluación que creo "Enter", en Empleado el número de cédula de ciudadanía del Docente, en Ciudad si conoce código del el municipio digítelo y "Enter

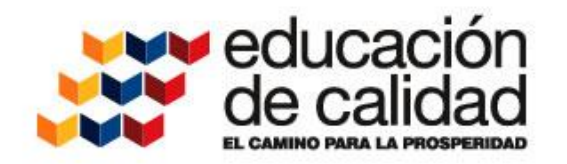

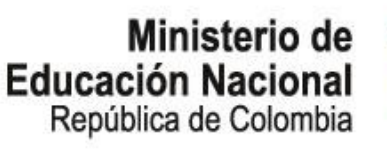

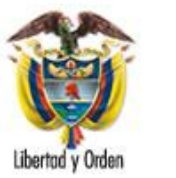

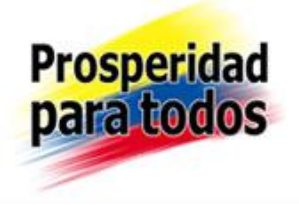

" O en el cuadro con los puntos suspensivos búsquelo al hacer clic allí se abre una ventana (en ocasiones queda minimizada) que dice Buscar Filtro escriba el nombre del municipio y "Enter" en Buscar cuando aparezca el municipio con el código clic en el número y los datos se cargaran en la plantilla, en Jefe Inmediato / Evaluador ingrese número de cédula de ciudadanía del evaluador "Enter", no debe diligenciar nada más, proceda a dar clic en Aceptar.

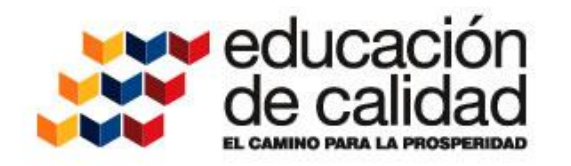

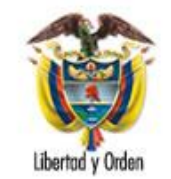

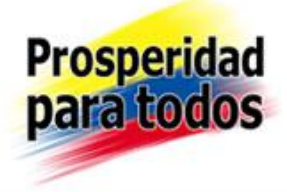

| Soporte Logico                              | I                              | EVALUACIÓN DEL I           |                           | <u>a</u> 😥           |
|---------------------------------------------|--------------------------------|----------------------------|---------------------------|----------------------|
| (Favoritos) -                               | Inicio                         |                            |                           | [Ayuda               |
| Evaluaciones                                |                                | Evaluacion p               | or Empleado               |                      |
| Modelo Evaluacion                           | Evaluacion                     |                            | Caracter de la Evaluacion | Fecha de Corte       |
| Evaluacion por Compromisos                  | 4407 Institución               | Educativa Nuestra Señora ( | Normal -                  | 12/05/2014           |
| Evaluacion por Competencias                 | Empleado                       |                            | Ciudad                    |                      |
| Cargue Masivo                               | 20892228 MOLINA S              | IERRA SANDRA YANETH        | 25653 San Cayet           | ano (Cun)            |
| Archivos                                    | Cargo                          |                            | Motivo de Evaluacion      |                      |
| Archivo Integracion                         | Docente Tutor                  |                            | Anual                     | <b>•</b>             |
| Reportes                                    |                                |                            |                           |                      |
| Inicio                                      | Jefe Inmediato                 |                            |                           |                      |
| Peticiones                                  | 19251855 ROJAS T               | EJERO RODRIGO HERNANDO     |                           |                      |
| Procesos                                    | Cargo Jefe Inmediato           |                            |                           |                      |
| Cerrar Sesion                               | Rector Institucion Educativa C | Completa                   |                           |                      |
|                                             | Dependencia Jefe Inmediato     |                            |                           |                      |
| Mensaje                                     | COLEGIO DEPARTAMENTAL          | INTEGRADO SAN CAYETANO     |                           |                      |
|                                             | Fecha de Inicio                | Fecha de Finalizacion      | Fecha de Firma            | Fecha de Compromisos |
| Estado                                      | 01/13/2014                     | 12/05/2014                 |                           |                      |
| FmtFecha MM/dd/yyyy<br>FmtHora_hh:mm tt     | Dias Evaluados                 |                            |                           |                      |
| Decimal .<br>Novedades -                    | 323                            |                            |                           |                      |
| Usuario Evaluacion de                       | Observaciones                  |                            |                           |                      |
| Entidad Cundinamarca<br>Cliente 10.40.5.252 |                                |                            |                           |                      |
| Servidor 10.40.5.45                         |                                |                            |                           |                      |
| p.m. 01/22/2015                             |                                | Ace                        | eptar                     | ***                  |

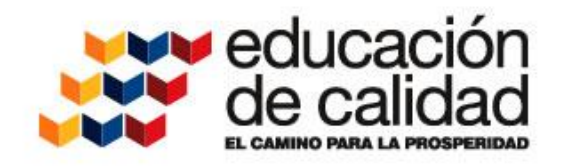

Reportes Inicio

Peticiones

Procesos Cerrar Sesion

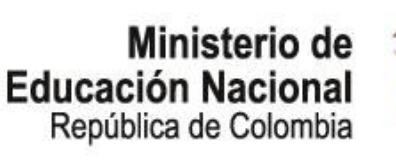

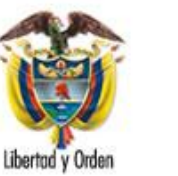

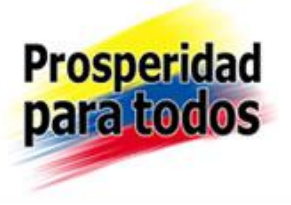

| Soportel-ogyico                                                                                                 | EVALUACIÓN DEL DESEMPEÑO                                                                              | ución de<br>MARCA |
|----------------------------------------------------------------------------------------------------|----------------------------------------------------------------------------------------------------|-------------------|
| Favoritos) 🔹 🔻                                                                                                  | Inicio > Evaluacion del Desempeno                                                                     | [Ayuda            |
| Evaluaciones<br>Modelo Evaluacion<br>Evaluacion por Compromisos<br>Evaluacion por Competencias<br>Cargue Masivo | Evaluacion por Empleado Evaluacion Empleado 20892228 MOLINA SIERRA SANDRA YANETH Motivo de Evaluacion |                   |
| Archivos<br>Listas<br>Archivo Integracion                                                                       | (todo)<br>Buscar Nuevo                                                                                |                   |

Nuevamente damos Clic en Evaluación por Competencias, digite en Empleado el Nº de Cédula Ciudadanía del docente que se evaluó "Enter", Clic en Buscar

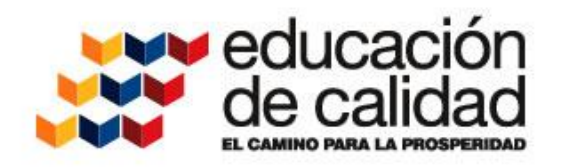

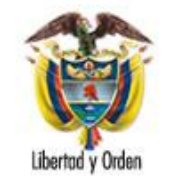

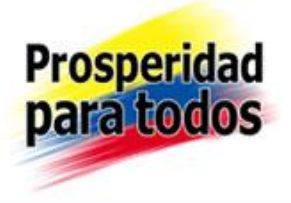

| SoporteLogico                                                                                                    | ×                                                                  | Í.        | "I        |        | VA   | LUACIÓN DEL DESEM                                     | IPEÑO         | iobernación de<br>DINAMARCA | ٢        |                     |                      |
|----------------------------------------------------------------------------------------------------|--------------------------------------------------------------------|-----------|-----------|--------|------|-------------------------------------------------------|---------------|-----------------------------|----------|---------------------|----------------------|
| Favoritos) 🗸 🗸                                                                                                    | Inicio > Ev                                                        | aluacion  | del Desem | ipeno  |      |                                                       |               |                             | Ayuda    |                     |                      |
| Evaluaciones<br>Modelo Evaluacion<br>Evaluacion por Compromisos<br>Evaluacion por Competencias<br>Cargue Masivo<br>Archivos<br>Listas | Evaluacion<br>Empleado<br>20892228<br>Motivo de<br>(todo)<br>Busca | Evaluacio | Filtro    | Eval   | RAS  | SANDRA YANETH                                         | Nu            | ▼<br>evo                    |          |                     |                      |
| Archivo Integracion                                                                                                    |                                                                    |           |           | Codigo | Tipo | Evaluacion                                            |               | Emple                       | ado      | Cargo               | Motivo de Evaluacion |
| Reportes                                                                                                    | Eliminar                                                           | Editar    | Convertir | 25     | N    | Evaluacion Docente                                    | MOLINA SIERRA | SANDR                       | A YANETH | <br>Docente de aula | Anual                |
| Inicio                                                                                                    | Eliminar                                                           | Editar    | Convertir | 1256   | N    | edusan evaluacion<br>competencias 2012                | MOLINA SIERRA | SANDR                       | A YANETH | Docente de aula     | Anual                |
| Peticiones<br>Procesos                                                                                                    | Eliminar                                                           | Editar    | Convertir | 1322   | N    | EVAL. ANUAL DOC-DIR.<br>DOC. 2011 SED<br>CUNDINAMARCA | MOLINA SIERRA | SANDR                       | A YANETH | Docente de aula     | Anual                |
| Cerrar Sesion                                                                                                    | Eliminar                                                           | Editar    | Convertir | 2820   | N    | EVALUACION DOCENTES<br>SAN CAVETANO CUND<br>AÑO 2013  | MOLINA SIERRA | SANDR                       | A YANETH | Docente Tutor       | Anual                |
| Monsoio                                                                                                    | Eliminar                                                           | Editar    | Convertir | 4375   | N    | EVALUACION DOCENTES<br>SAN CAYETANO 2014              | MOLINA SIERRA | SANDR                       | A YANETH | Docente Tutor       | Anual                |
| mensaje                                                                                                    | Eliminar                                                           | Editar    | Convertir | 4407   | N    | Institución Educativa<br>Nuestra Señora del Rosario   | MOLINA SIERRA | SANDR                       | A YANETH | Docente Tutor       | Anual                |
| Estado                                                                                                    | 1                                                                  |           |           |        |      |                                                       |               |                             |          |                     |                      |

FmtFecha MM/dd/yyyy FmtHora hh:mm tt Decimal . Usuario Evaluacion de desempeño Entidad Cundinamarca Cliente 10.40.5.252 Servidor 10.40.5.45 03:50 01/22/2015

Le aparecen las evaluaciones que se le han cargado al funcionario escoja donde está el código de evaluación del periodo que se va a cargar, ingrese donde dice Editar.

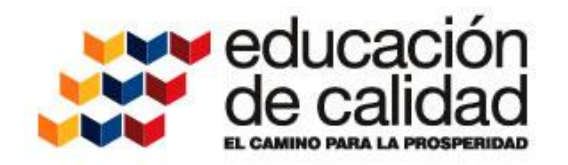

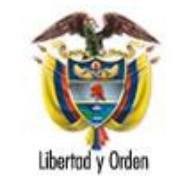

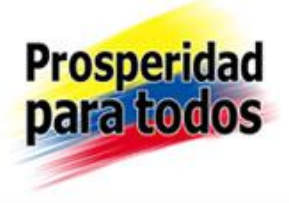

| Soportel-ogyico                                                                                                    | EVALUATIÓN DEL                                                                                                    |                                                                                            |
|----------------------------------------------------------------------------------------------------|----------------------------------------------------------------------------------------------------|--------------------------------------------------------------------------------------------|
| (Favoritos) 🚽                                                                                                    | Inicio                                                                                                    | Ayuda                                                                                      |
| Evaluaciones<br>Modelo Evaluacion<br>Evaluacion por Compromiso:<br>Evaluacion por Competencia<br>Cargue Masivo                                      | Evaluacion p<br>Evaluacion<br>4407 Institución Educativa Nuestra Señora<br>Empleado<br>20892228 MOLINA SIERRA SANDRA YANETH | Caracter de la Evaluacion Fecha de Corte Normal 12/05/2014 Ciudad 25653 San Cayetano (Cun) |
| Archivos<br>Listas<br>Archivo Integracion                                                                                                    | Cargo<br>Docente Tutor                                                                                                    | Motivo de Evaluacion<br>Anual                                                              |
| Reportes<br>Inicio<br>Peticiones<br>Procesos                                                                                                    | Jefe Inmediato<br>19251855 ROJAS TEJERO RODRIGO HERNANDO<br>Cargo Jefe Inmediato<br>Rector Institucion Educativa Completa   |                                                                                            |
| Cerrar Sesion<br>Mensaje                                                                                                    | Dependencia Jefe Inmediato<br>COLEGIO DEPARTAMENTAL INTEGRADO SAN CAYETAN<br>Fecha de Inicio Fecha de Finalizacion          | Fecha de Firma Fecha de Compromisos                                                        |
| Estado<br>FmtFecha MM/dd/yyyy<br>FmtHora hh:mm tt<br>Decimal .                                                                                      | 01/13/2014 12/05/2014<br>Dias Evaluados<br>323<br>Observaciones                                                             |                                                                                            |
| Novedades -<br>Usuario Evaluacion de<br>desempeño<br>Entidad Cundinamarca<br>Cliente 10.40.5.252<br>Servidor 10.40.5.45<br>04:02<br>p.m. 01/22/2015 | Act<br>Competencias de Evaluacion Nueva                                                                                     | ार्म<br>epter                                                                              |
| Tiempo: 0,1248002                                                                                                    | Tipo de Compentencta       Seguimiento     Nuevo       Fecha     Tipo                                                       | Competencia Puntajo<br>Observaciones                                                       |
|                                                                                                    | Recursos Nuevo                                                                                                    | CludadEorba                                                                                |

Nuevamente en Evaluación por Empleado se deben cargar las Competencias de Evaluación, donde dice Nueva

alification

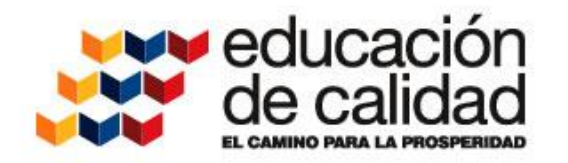

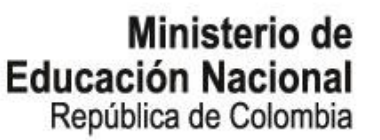

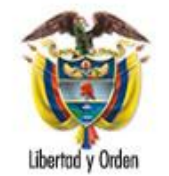

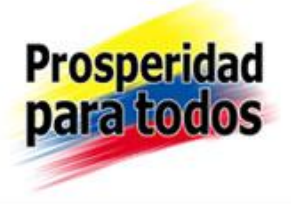

|                                                           | Soporte Lózsico               | EVAL                                     | UACIÓN DEL DESEMPEÑO | CUNDIN | ernación de<br>IAMARCA<br>Estantamente | ٢     |
|-----------------------------------------------------------|-------------------------------|------------------------------------------|----------------------|--------|----------------------------------------|-------|
|                                                           | (Favoritos) -                 | Inicio                                   |                      |        |                                        | Ayuda |
|                                                           | Evaluaciones                  | Comp                                     | etencias             |        |                                        |       |
|                                                           | Modelo Evaluacion             | Empleado                                 |                      |        |                                        |       |
| Evaluacion por Compromisos<br>Evaluacion por Competencias |                               | 20892228 N                               |                      |        |                                        |       |
|                                                           | Cargue Masivo                 | Evaluacion                               |                      |        |                                        |       |
|                                                           | Archivos                      | Institución Educativa Nuestra Señora del |                      |        |                                        |       |
|                                                           | Listas<br>Archivo Integracion | Tipo Competencia                         | Competencia          |        |                                        |       |
|                                                           | Reportes                      | Gestión Académica 🔹                      | Dominio Curricular   | •      |                                        |       |
|                                                           | Inicio                        | Puntaje                                  | Calificacion         |        |                                        |       |
|                                                           | Peticiones                    |                                          |                      |        |                                        |       |
|                                                           | Procesos<br>Cerrar Sesion     |                                          | ceptar               |        |                                        |       |
|                                                           |                               | h                                        |                      |        | 1                                      |       |

Mensaje

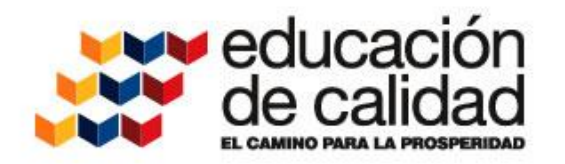

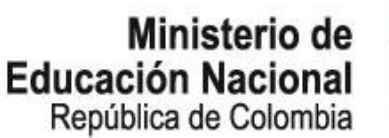

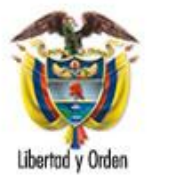

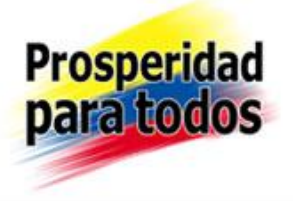

| Cargue Masivo                              | 20892228 MOLINA 9            | SIERRA SANDRA YANETH   | 25653           | San Cayeta | ano (Cun)            |  |  |
|--------------------------------------------|------------------------------|------------------------|-----------------|------------|----------------------|--|--|
| Archivos                                   | Caraa                        |                        | Mativa da Eveli | in cion    |                      |  |  |
| Listas                                     | Cargo                        |                        |                 |            |                      |  |  |
| Archivo Integracion                        | Docente Tutor                |                        | Anual           |            |                      |  |  |
| Reportes                                   |                              |                        |                 |            |                      |  |  |
| Inicio                                     | Jefe Inmediato               |                        |                 |            |                      |  |  |
| Peticiones                                 | 19251855 ROJAS T             | EJERO RODRIGO HERNANDO |                 |            |                      |  |  |
| Procesos                                   | Cargo Jefe Inmediato         |                        |                 |            |                      |  |  |
| Cerrar Sesion                              | Rector Institucion Educativa | Completa               | ]               |            |                      |  |  |
|                                            | Dependencia Jefe Inmediato   |                        |                 |            |                      |  |  |
| Mensaje                                    | COLEGIO DEPARTAMENTAL        | INTEGRADO SAN CAYETANO | ]               |            |                      |  |  |
|                                            | Fecha de Inicio              | Fecha de Finalizacion  | Fecha de Firma  | 1          | Fecha de Compromisos |  |  |
| Estado                                     | 01/13/2014                   | 12/05/2014             |                 |            |                      |  |  |
| FmtFecha MM/dd/yyyy                        | Dias Evaluados               |                        |                 |            |                      |  |  |
| Decimal                                    | 323                          |                        |                 |            |                      |  |  |
| Novedades -<br>Usuario Evaluacion de       | Observaciones                |                        |                 |            |                      |  |  |
| desempeño<br>Entidad Cundinamarca          |                              |                        |                 |            |                      |  |  |
| Cliente 10.40.5.252<br>Servidor 10.40.5.45 |                              |                        |                 |            |                      |  |  |
| 04:16 01/22/2015                           |                              |                        |                 |            |                      |  |  |
| p.m. 01, 22, 2010                          |                              | Ac                     | eptar           |            |                      |  |  |
| Tiempo: 0.0780002                          |                              |                        |                 |            |                      |  |  |

Competencias de Evaluacion Nueva Puntaje Calificación Tipo de Compentencia Competencia Eliminar Editar Gestión Académica Dominio Curricular 0 0 Seguimiento Nuevo Fecha Observaciones Tipo Recursos Nuevo Ciudad Tipo Numero de Radicacion Fecha Resultado

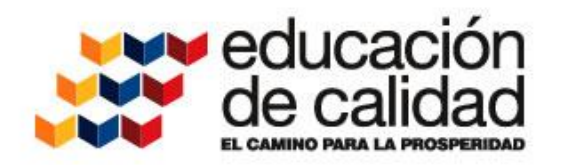

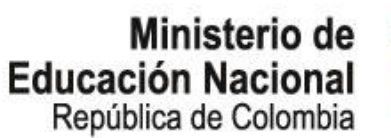

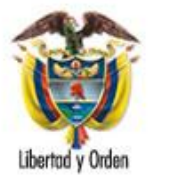

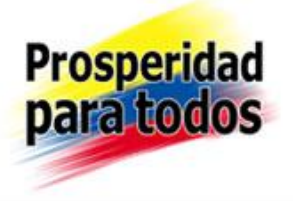

| Cargue Masivo                           | 20892228 MOLINA              | SIERRA SANDRA YANETH    | 25653          | San Cayetano (Cun)   |     |  |
|-----------------------------------------|------------------------------|-------------------------|----------------|----------------------|-----|--|
| Archivos                                | Carao                        |                         | Mativa da Evel | uncion               |     |  |
| Listas                                  | Cargo                        |                         |                |                      |     |  |
| Archivo Integracion                     | Docente Tutor                |                         | Anual          |                      | -   |  |
| Reportes                                |                              |                         |                |                      |     |  |
| Inicio                                  | Jefe Inmediato               |                         |                |                      |     |  |
| Peticiones                              | 19251855 ROJAS               | TEJERO RODRIGO HERNANDO |                |                      |     |  |
| Procesos                                | Cargo Jefe Inmediato         |                         |                |                      |     |  |
| Cerrar Sesion                           | Rector Institucion Educativa | Completa                | ]              |                      |     |  |
|                                         | Dependencia Jefe Inmediato   | )                       |                |                      |     |  |
| Mensaje                                 | COLEGIO DEPARTAMENTAL        | INTEGRADO SAN CAYETANO  | ]              |                      |     |  |
|                                         | Fecha de Inicio              | Fecha de Finalizacion   | Fecha de Firma | a Fecha de Compromis | SOS |  |
| Estado                                  | 01/13/2014                   | 12/05/2014              |                |                      |     |  |
| FmtFecha MM/dd/yyyy                     | Dias Evaluados               |                         |                |                      |     |  |
| Decimal .                               | 323                          |                         |                |                      |     |  |
| Novedades -<br>Usuario Evaluacion de    | Observaciones                |                         |                |                      |     |  |
| desempeño<br>Entidad Cundinamarca       |                              |                         |                |                      |     |  |
| Cliente 10.40.5.252                     |                              |                         |                |                      |     |  |
| Servidor 10.40.5.45<br>04:16 01/02/2015 |                              |                         |                |                      |     |  |
| p.m. 01/22/2015                         |                              | ۵                       | centar (       |                      |     |  |
| iempo: 0.0780002                        |                              |                         |                |                      |     |  |

| Competer  | ncias de | Evaluacion    | Nueva                |           |                |       |         |              |
|-----------|----------|---------------|----------------------|-----------|----------------|-------|---------|--------------|
|           |          | Tipo d        | Tipo de Compentencia |           | Competencia    |       | Puntaje | Calificacion |
| Eliminar  | Editar   | Gestión Acadé | mica                 | Domir     | nio Curricular | 0     | )       | 0            |
|           | $\smile$ |               |                      |           |                |       |         |              |
| Seguimier | nto      |               | Nuevo                | ]         |                |       |         |              |
|           |          | Fecha         | Тіро                 |           | Observaciones  |       |         |              |
|           |          |               |                      |           |                |       |         |              |
| Recursos  |          |               | Nuevo                |           |                |       |         |              |
|           |          | Tipo          | Numero de R          | adicacion | Ciudad         | Fecha |         | Resultado    |

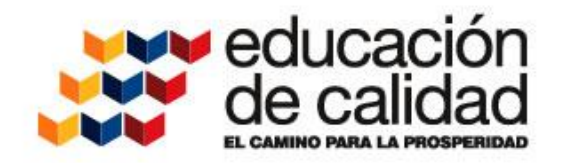

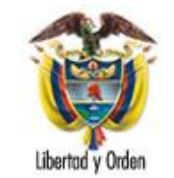

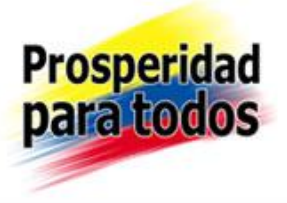

| Soportel-ogyico             |                                      | ALUACIÓN DEL DESEMPEÑO      | Cabernación de<br>UNDINAMARCA | <b>Ø</b>                          |
|-----------------------------|--------------------------------------|-----------------------------|-------------------------------|-----------------------------------|
| (Favoritos) 🔹               | Inicio                               |                             |                               | Ayuda                             |
| Evaluaciones                | Com                                  | petencias                   |                               |                                   |
| Modelo Evaluacion           | Empleado                             |                             |                               | <del>.</del>                      |
| Evaluacion por Compromisos  | 20892228                             | MOLINA SIERRA SANDRA YANETH | 1                             | Seleccionar el Tipo               |
| Evaluacion por Competencias |                                      |                             |                               | Competencia y la                  |
| Cargue Masivo               | Evaluacion                           |                             |                               | Se da clic en Nuevo               |
| Archivos                    | Institución Educativa Nuestra Señora | lel Rosario 👻               |                               |                                   |
| Listas                      | Tipo Competencia                     | Competencia                 |                               |                                   |
| Archivo Integracion         | Cortión Acadómica                    | Dominio Curricular          |                               |                                   |
| Reportes                    |                                      | Dominio Curricular          | <u> </u>                      |                                   |
| Inicio                      | Puntaje                              | Calificacion                |                               |                                   |
| Peticiones                  | 0                                    | 0                           |                               |                                   |
| Procesos                    |                                      |                             |                               |                                   |
| Cerrar Sesion               |                                      | Aceptar                     |                               |                                   |
|                             | Competencias a Evaluar               | Nusus                       |                               |                                   |
| Mensaie                     |                                      | contribucion                |                               | Fecha Limite Puntaje Calificacion |

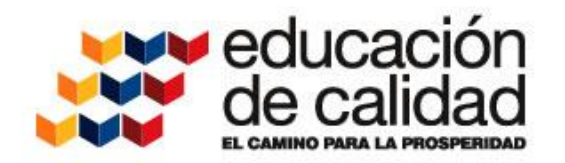

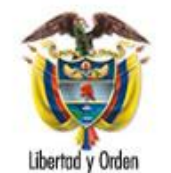

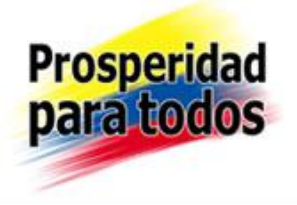

| Evaluacion por Competencias                             | Empleado          |                                             |                      |     | Ciudad          |           |                      |  |  |
|---------------------------------------------------------|-------------------|---------------------------------------------|----------------------|-----|-----------------|-----------|----------------------|--|--|
| Cargue Masivo                                           | 20892228          | MOLINA SIEF                                 | RRA SANDRA YANETH    |     | 25653           | San Cayet | tano (Cun)           |  |  |
| Archivos                                                | Cargo             |                                             |                      |     | Motivo de Evalu | acion     |                      |  |  |
| Listas                                                  | Docente Tutor     |                                             |                      |     | Anual           |           |                      |  |  |
| Archivo Integracion                                     | Docence racor     |                                             |                      |     | Anudi           |           | ·                    |  |  |
| Reportes                                                |                   |                                             |                      |     |                 |           |                      |  |  |
| Inicio                                                  | Jefe Inmediato    |                                             |                      |     |                 |           |                      |  |  |
| Peticiones                                              | 19251855          | ROJAS TEJE                                  | RO RODRIGO HERNAND   | 0   |                 |           |                      |  |  |
| Procesos                                                | Cargo Jefe Inme   | diato                                       |                      |     |                 |           |                      |  |  |
| Cerrar Sesion                                           | Rector Institucio | n Educativa Con                             | npleta               |     |                 |           |                      |  |  |
|                                                         | Dependencia Jefe  | e Inmediato                                 |                      |     |                 |           |                      |  |  |
| Mensaje                                                 | COLEGIO DEPAR     | OLEGIO DEPARTAMENTAL INTEGRADO SAN CAYETANO |                      |     |                 |           |                      |  |  |
| Se inserto la informacion en<br>Unidades de Evaluacion. | Fecha de Inicio   |                                             | echa de Finalizacion |     | Fecha de Firma  | I.        | Fecha de Compromisos |  |  |
|                                                         | 01/13/2014        | 1                                           | 2/05/2014            |     |                 |           |                      |  |  |
| Estado                                                  | Dias Evaluados    |                                             |                      |     |                 |           |                      |  |  |
| FmtFecha MM/dd/yyyy<br>EmtHora_bh:mm_tt                 | 323               |                                             |                      |     |                 |           |                      |  |  |
| Decimal .<br>Novedades -                                | Observaciones     |                                             |                      |     |                 |           |                      |  |  |
| Usuario Evaluacion de                                   |                   |                                             |                      |     |                 |           |                      |  |  |
| Entidad Cundinamarca                                    |                   |                                             |                      |     |                 |           |                      |  |  |
| Servidor 10.40.5.252                                    |                   |                                             |                      |     |                 |           |                      |  |  |
| 04:32 01/22/2015<br>p.m.                                |                   |                                             |                      | Ace | ptar            |           |                      |  |  |

Tiempo: 0.0624001

Competencias de Evaluacion Nueva

|                   |        | Tip         | Tipo de Compentencia |       |  | Competencia                         | Puntaje | Calificacion |
|-------------------|--------|-------------|----------------------|-------|--|-------------------------------------|---------|--------------|
| Eliminar          | Editar | Gestión Aca | démica               |       |  | Dominio Curricular                  | 0       | 0            |
| Eliminar          | Editar | Gestión Aca | stión Académica Pl   |       |  | Planeacion y Organización Academica | 0       | 0            |
| Seguimiento Nuevo |        |             |                      | Nuevo |  |                                     |         |              |
|                   |        | Fecha       | Tipo                 |       |  | Observaciones                       |         |              |

|          | recita | про                  | Observaciones |       |           |
|----------|--------|----------------------|---------------|-------|-----------|
|          |        |                      |               |       |           |
| Recursos |        | Nuevo                |               |       |           |
|          | Tipo   | Numero de Radicacion | Ciudad        | Fecha | Resultado |

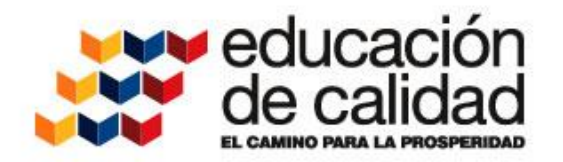

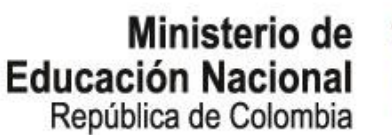

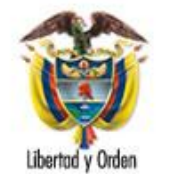

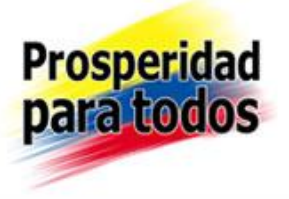

| Cargue Masivo                                           | 20892228           | MOLINA SIERRA   | SANDRA YANETH     | 25653           | San Cayet | tano (Cun)           |  |  |
|---------------------------------------------------------|--------------------|-----------------|-------------------|-----------------|-----------|----------------------|--|--|
| Archivos                                                | Carao              |                 |                   | Motivo do Evolu | naion     |                      |  |  |
| Listas                                                  | Cargo              |                 |                   | Motivo de Evalu | lacion    |                      |  |  |
| Archivo Integracion                                     | Docente Tutor      |                 |                   | Anual           |           | -                    |  |  |
| Reportes                                                |                    |                 |                   |                 |           |                      |  |  |
| Inicio                                                  | Jefe Inmediato     |                 |                   |                 |           |                      |  |  |
| Peticiones                                              | 19251855           | ROJAS TEJERO    | RODRIGO HERNANDO  |                 |           |                      |  |  |
| Procesos                                                | Cargo Jefe Inmedia | ato             |                   |                 |           |                      |  |  |
| Cerrar Sesion                                           | Rector Institucion | Educativa Compl | eta               | ]               |           |                      |  |  |
|                                                         | Dependencia Jefe I | ínmediato       |                   |                 |           |                      |  |  |
| Mensaje                                                 | COLEGIO DEPARTA    | AMENTAL INTEG   | RADO SAN CAYETANO |                 |           |                      |  |  |
| Se inserto la informacion en<br>Unidades de Evaluacion. | Fecha de Inicio    | Fech            | a de Finalizacion | Fecha de Firma  | 1         | Fecha de Compromisos |  |  |
|                                                         | 01/13/2014         | 12/0            | 5/2014            |                 |           |                      |  |  |
| Estado                                                  | Dias Evaluados     |                 |                   |                 |           |                      |  |  |
| FmtFecha MM/dd/yyyy<br>FmtHora_hh:mm_tt                 | 323                |                 |                   |                 |           |                      |  |  |
| Decimal .<br>Novedades -                                | Observaciones      |                 |                   |                 |           |                      |  |  |
| Usuario Evaluacion de                                   |                    |                 |                   |                 |           |                      |  |  |
| Entidad Cundinamarca                                    |                    |                 |                   |                 |           |                      |  |  |
| Cliente 10.40.5.252<br>Servidor 10.40.5.45              |                    |                 |                   |                 |           |                      |  |  |
| 04:35 01/22/2015<br>p.m.                                |                    |                 | Ac                | eptar           |           |                      |  |  |

Nueva

Tiempo: 0.0624001

Competencias de Evaluacion

|          |        | Tipo de Compentencia | Competencia                         | Puntaje | Calificacion |
|----------|--------|----------------------|-------------------------------------|---------|--------------|
| Eliminar | Editar | Gestión Académica    | Dominio Curricular                  | 0       | 0            |
| Ekminar  | Editar | Gestión Académica    | Planeacion y Organización Academica | 0       | 0            |
| Eliminar | Editar | Gestión Académica    | Pedagógica y Didáctica              | 0       | 0            |

 Seguimiento
 Nuevo

 Fecha
 Tipo
 Observaciones

 Recursos
 Nuevo

 Tipo
 Numero de Radicacion
 Ciudad
 Fecha
 Resultado

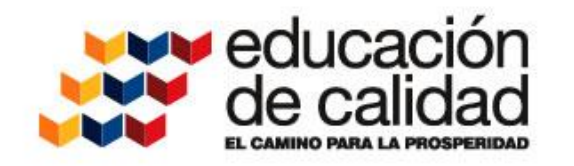

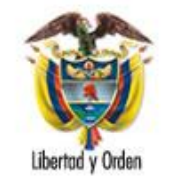

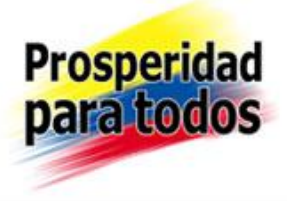

## Competencias de

| Evaluaci | ion    | Nueva                |                                     |         |              |
|----------|--------|----------------------|-------------------------------------|---------|--------------|
|          |        | Tipo de Compentencia | Competencia                         | Puntaje | Calificacion |
| Eliminar | Editar | Gestión Académica    | Dominio Curricular                  | 0       | 0            |
| Eliminar | Editar | Gestión Académica    | Planeación y Organización Academica | 0       | 0            |
| Eliminar | Editar | Gestión Académica    | Pedagogia y Didactica               | 0       | 0            |
| Eliminar | Editar | Gestión Académica    | Evaluación del Aprendizaje          | 0       | 0            |

| Seguimiento |       | Nuevo                |               |       |           |
|-------------|-------|----------------------|---------------|-------|-----------|
|             | Fecha | Тіро                 | Observaciones |       |           |
|             |       |                      |               |       |           |
| Recursos    |       | Nuevo                |               |       |           |
|             | Tipo  | Numero de Radicacion | Ciudad        | Fecha | Resultado |

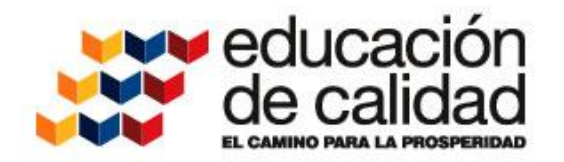

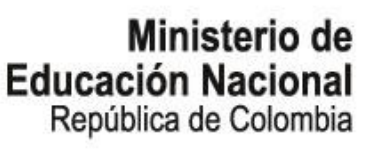

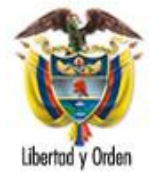

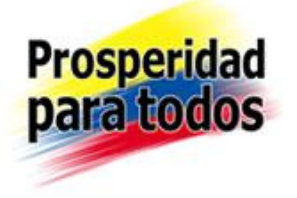

En el Tipo Competencia escoja una a una las Competencias correspondientes a las siguientes Áreas de gestión (Ver Protocolo de Evaluación realizada a cada docente), así:

<u>Gestión Académica (</u>4 competencias): Dominio Curricular; Planeación y organización académica; Pedagógica; y didáctica y Evaluación del aprendizaje.

<u>Gestión Administrativa (</u>2 competencias): Uso de recursos; Seguimiento de procesos.

<u>Gestión Comunitaria (</u>2 competencias): Comunicación institucional; Interacción comunidad / entorno.

<u>Competencias Comportamentales</u>. (3) seleccionadas de la lista de 7. Se ingresan las tres

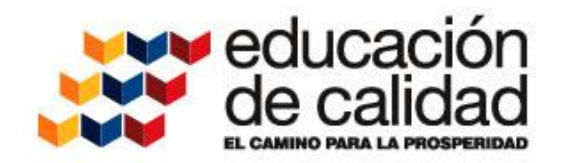

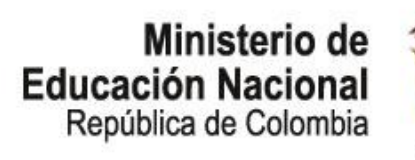

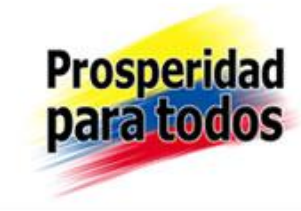

## Recuerde: Las Competencias deben sumar en su puntaje total 100 puntos.

La calificación por cada una de las competencias se debe realizar de 1 a 100.

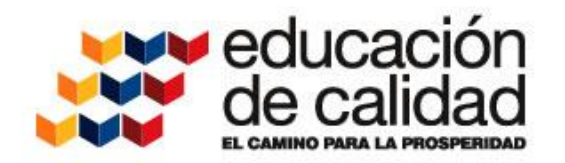

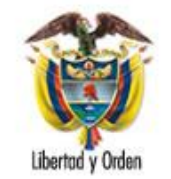

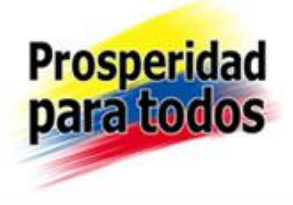

| (Favorito           | s) 🔻           | Inicio                                        |                       |                                                         |          |                          |
|---------------------|----------------|-----------------------------------------------|-----------------------|---------------------------------------------------------|----------|--------------------------|
| Evaluaci            | ones           | Com                                           | npeten                | cia a Evaluar                                           |          |                          |
| Evaluaci            | on por         | Empleado                                      |                       |                                                         |          | Digite la                |
| Evaluaci            | on por         | 18154061 /                                    |                       | Contribución                                            |          |                          |
| Compete             | encias         | Evaluacion                                    |                       |                                                         |          | concertada               |
| Cargue I            | Masivo         | EVALUACION DESEM                              | PEÑO D                | OCENTES AÑO 2012                                        | <b>–</b> | con el                   |
| Cerrar S            | Sesion         | Competencia                                   |                       |                                                         |          | funcionario              |
|                     |                | Dominio Curricular                            |                       |                                                         | Ψ.       | para esa                 |
|                     |                | Contribucion                                  |                       |                                                         |          | competencia              |
| Μ                   | 1ensaje        | Aplica conocimiento<br>de su disciplina en le | os, métoc<br>os proce | los y herramientas propios<br>sos académicos que dirige | ÷        |                          |
| l I                 | Estado         | Fecha Limite                                  |                       |                                                         |          | Digite el                |
| FmtFecha<br>EmtHora | MM/dd/yyyy     |                                               |                       |                                                         |          | porcentaie de            |
| Jsuario<br>Entidad  | C.E.R BIL INGA | Criterios                                     |                       | Evidencias                                              |          | la calificación          |
| Cliente             | 10.40.4.102    |                                               | -                     |                                                         | <u>^</u> |                          |
| L2:00 p.m           | . 01/24/2013   |                                               |                       |                                                         |          | que le asigno            |
| iempo: 0.           | 0624001        |                                               |                       |                                                         |          | a uicila<br>Contribución |
|                     |                |                                               |                       |                                                         |          | Contribución             |
|                     |                |                                               |                       |                                                         |          |                          |
|                     |                |                                               | -                     |                                                         | -        | Digite la                |
|                     |                | Puntaje(%)                                    |                       | Calificacion                                            |          | calificación             |
|                     |                |                                               |                       |                                                         |          | que le asignó            |
|                     |                | Observaciones                                 |                       |                                                         |          | a dicha                  |
|                     |                |                                               |                       |                                                         | ^        | Contribución             |
|                     |                |                                               |                       |                                                         | -        |                          |
|                     |                |                                               | A                     | ceptar                                                  |          |                          |
|                     |                |                                               |                       |                                                         |          |                          |

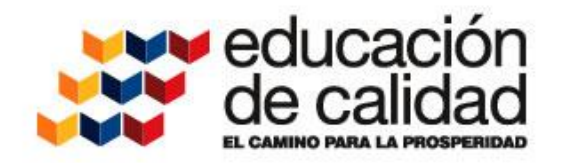

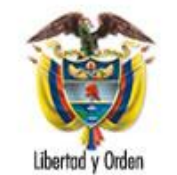

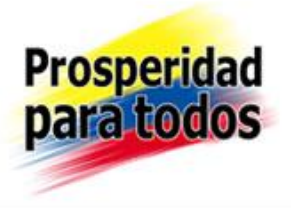

| Tipo de CompentenciaCompetenciaPuntajeCalificacioEliminarEditarCompetencias ComportamentalesLiderazgo1095EliminarEditarCompetencias ComportamentalesTrabajo en Equipo30%1095EliminarEditarCompetencias ComportamentalesCompromiso Social e Institucional1095EliminarEditarGestión AcadémicaPlaneacion y Organización Academica12.5094EliminarEditarGestión AcadémicaEvaluación del Aprendizaje12.5093EliminarEditarGestión AdministrativaUso de Recursos592EliminarEditarGestión AdministrativaSeguimiento de Procesos70%594EliminarEditarGestion ComunitariaInteracción con la comunidad y el entorno590EliminarEditarGestión AcadémicaPedagógica y Didáctica12.5094              | Competer | ncias de l | Evaluacion           | Nueva            |  |                                           |       |     |              |
|----------------------------------------------------------------------------------------------------|----------|------------|----------------------|------------------|--|-------------------------------------------|-------|-----|--------------|
| EliminarEditarCompetencias ComportamentalesLiderazgo1095EliminarEditarCompetencias ComportamentalesTrabajo en Equipo30%1095EliminarEditarCompetencias ComportamentalesCompromiso Social e Institucional1095EliminarEditarGestión AcadémicaPlaneacion y Organización Academica12.5094EliminarEditarGestión AcadémicaEvaluación del Aprendizaje12.5093EliminarEditarGestión AdministrativaUso de Recursos592EliminarEditarGestión AdministrativaSeguimiento de Procesos70%594EliminarEditarGestion ComunitariaComunicación Institucional596EliminarEditarGestion ComunitariaInteracción con la comunidad y el entorno590EliminarEditarGestión AcadémicaPedagógica y Didáctica12.5094 |          |            | Tipo de Compentencia |                  |  | Competencia                               | Punt  | aje | Calificacion |
| EliminarEditarCompetencias ComportamentalesTrabajo en Equipo <b>30%</b> 1095EliminarEditarCompetencias ComportamentalesCompromiso Social e Institucional1095EliminarEditarGestión AcadémicaPlaneacion y Organización Academica12.5094EliminarEditarGestión AcadémicaEvaluación del Aprendizaje12.5093EliminarEditarGestión AdministrativaUso de Recursos592EliminarEditarGestión AdministrativaSeguimiento de Procesos <b>70%</b> 594EliminarEditarGestion ComunitariaComunicación Institucional596EliminarEditarGestion ComunitariaInteracción con la comunidad y el entorno590EliminarEditarGestión AcadémicaPedagógica y Didáctica12.5094                                       | Eliminar | Editar     | Competencias (       | Comportamentales |  | Liderazgo                                 | 10    |     | 95           |
| EliminarEditarCompetencias ComportamentalesCompromiso Social e Institucional1095EliminarEditarGestión AcadémicaPlaneacion y Organización Academica12.5094EliminarEditarGestión AcadémicaEvaluación del Aprendizaje12.5093EliminarEditarGestión AdministrativaUso de Recursos592EliminarEditarGestión AdministrativaSeguimiento de Procesos70%594EliminarEditarGestion ComunitariaComunicación Institucional596EliminarEditarGestion ComunitariaInteracción con la comunidad y el entorno590EliminarEditarGestión AcadémicaPedagógica y Didáctica12.5094                                                                                                    | Eliminar | Editar     | Competencias         | Comportamentales |  | Trabajo en Equipo 30%                     | 10    |     | 95           |
| EliminarEditarGestión AcadémicaPlaneacion y Organización Academica12.5094EliminarEditarGestión AcadémicaEvaluación del Aprendizaje12.5093EliminarEditarGestión AdministrativaUso de Recursos592EliminarEditarGestión AdministrativaSeguimiento de Procesos70%594EliminarEditarGestion ComunitariaComunicación Institucional596EliminarEditarGestion ComunitariaInteracción con la comunidad y el entorno590EliminarEditarGestión AcadémicaPedagógica y Didáctica12.5094                                                                                                    | Eliminar | Editar     | Competencias         | Comportamentales |  | Compromiso Social e Institucional         |       | )   | 95           |
| EliminarEditarGestión AcadémicaEvaluación del Aprendizaje12.5093EliminarEditarGestión AdministrativaUso de Recursos592EliminarEditarGestión AdministrativaSeguimiento de Procesos70%594EliminarEditarGestion ComunitariaComunicación Institucional596EliminarEditarGestion ComunitariaInteracción con la comunidad y el entorno590EliminarEditarGestión AcadémicaPedagógica y Didáctica12.5094                                                                                                    | Eliminar | Editar     | Gestión Acadén       | nica             |  | Planeacion y Organización Academica       | 12.50 |     | 94           |
| EliminarEditarGestión AdministrativaUso de Recursos592EliminarEditarGestión AdministrativaSeguimiento de Procesos70%594EliminarEditarGestion ComunitariaComunicación Institucional596EliminarEditarGestion ComunitariaInteracción con la comunidad y el entorno590EliminarEditarGestión AcadémicaPedagógica y Didáctica12,5094                                                                                                    | Eliminar | Editar     | Gestión Acadén       | nica             |  | Evaluación del Aprendizaje                | 12.50 |     | 93           |
| EliminarEditarGestión AdministrativaSeguimiento de Procesos70%594EliminarEditarGestion ComunitariaComunicación Institucional596EliminarEditarGestion ComunitariaInteracción con la comunidad y el entorno590EliminarEditarGestión AcadémicaPedagógica y Didáctica12,5094                                                                                                    | Eliminar | Editar     | Gestión Admini       | strativa         |  | Uso de Recursos                           | 5     |     | 92           |
| EliminarEditarGestion ComunitariaComunicación Institucional596EliminarEditarGestion ComunitariaInteracción con la comunidad y el entorno590EliminarEditarGestión AcadémicaPedagógica y Didáctica12,5094                                                                                                    | Eliminar | Editar     | Gestión Admini       | strativa         |  | Seguimiento de Procesos 70%               | 5     |     | 94           |
| Eliminar       Editar       Gestion Comunitaria       Interacción con la comunidad y el entorno       5       90         Eliminar       Editar       Gestión Académica       Pedagógica y Didáctica       12.50       94                                                                                                    | Eliminar | Editar     | Gestion Comun        | itaria           |  | Comunicación Institucional                | 5     |     | 96           |
| Eliminar Editar Gestión Académica Pedagógica y Didáctica 12.50 94                                                                                                    | Eliminar | Editar     | Gestion Comun        | itaria           |  | Interacción con la comunidad y el entorno | 5     |     | 90           |
|                                                                                                    | Eliminar | Editar     | Gestión Acadén       | nica             |  | Pedagógica y Didáctica                    | 12.50 |     | 94           |
| Eliminar Editar Gestión Académica Dominio conceptual 12.50 95                                                                                                    | Eliminar | Editar     | Gestión Académica    |                  |  | Dominio conceptual                        | 12.50 |     | 95           |

| Seguimient | 0 |       | Nuevo       |           |               |       |           |
|------------|---|-------|-------------|-----------|---------------|-------|-----------|
|            |   | Fecha | Тіро        |           | Observaciones |       |           |
|            |   |       |             | 1         |               |       |           |
| Recursos   |   |       | Nuevo       |           |               |       |           |
|            |   | Тіро  | Numero de R | adicacion | Ciudad        | Fecha | Resultado |

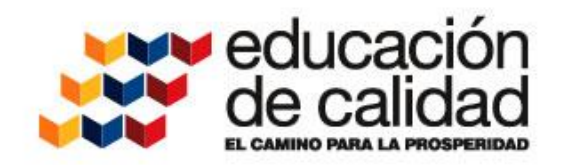

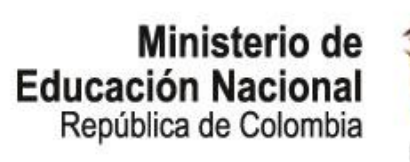

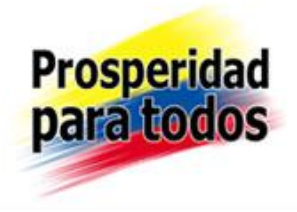

Una vez se termina el proceso de diligenciamiento de la Evaluación de Desempeño del Docente usted puede generar el reporte de la Evaluación realizando el siguiente procedimiento.

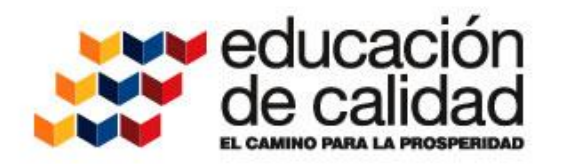

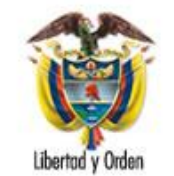

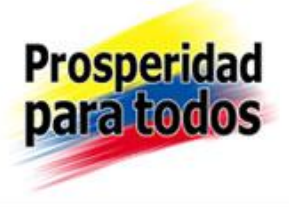

| Soportel-ogico           |            |                 |          |        |         |      |                   |
|--------------------------|------------|-----------------|----------|--------|---------|------|-------------------|
|                          |            |                 |          |        |         |      | HUMANO GENI       |
| (Favoritos) ~            | Inicio     |                 |          |        |         |      |                   |
| Escalafon Docente        |            |                 |          |        | Repo    | ort  | es                |
| Admin v Seguridad        | Modulo     |                 |          |        |         | Des  | cripcion          |
| Planta y Personal        | (todo)     |                 |          |        | ~       | pro  | otocolo II        |
| Compensacion y Laborales |            |                 |          |        | Bus     | car  | r                 |
| Evaluacion del Desempeno | Evaluacio  | n Docentes y Di | irectivo | s Doce | entes P | roto | ocolo II          |
| Estr. Organizacional     |            |                 |          |        |         |      |                   |
| Seleccion Personal       |            |                 |          |        |         |      |                   |
| Salud Ocupacional        |            |                 |          |        |         |      |                   |
| Bienestar Social         |            |                 |          |        |         |      |                   |
| Firma Digital >>         |            |                 |          |        |         |      |                   |
| Salud y Seguridad        |            |                 |          |        |         |      |                   |
| Alertas                  |            |                 |          |        |         |      |                   |
| Suscripcion Alertas      |            |                 |          |        |         |      |                   |
| Archivos                 | Parametros | ;               |          |        |         |      |                   |
| Listas                   | Evaluacion | 4407            |          |        | Institu | ció  | n Educativa Nuest |
| Archivo Integracion      | Empleado   | 20892228        |          |        | MOLI    | NA   | SIERRA SANDRA     |
| Reportes                 | L          | L               |          |        | <u></u> |      | Accenter          |
| Importar Datos           |            |                 |          |        |         | Ť    | Aceptar           |
| Inicio                   |            |                 | 1        | Word   |         |      |                   |
| Peticiones               |            |                 | E        | Excel  |         |      |                   |
| Procesos                 |            |                 |          | CSV    |         |      |                   |
| Cerrar Sesion            |            |                 | -        | Texto  |         |      |                   |

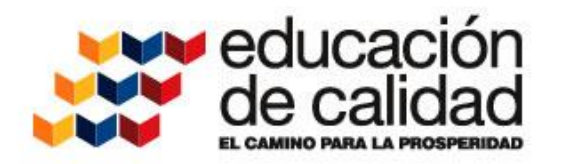

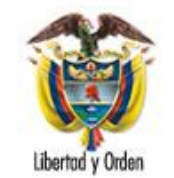

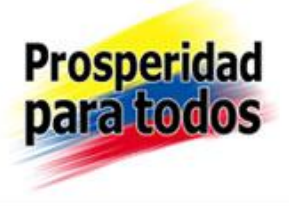

| Soportel-65jco           |            |                    |            |            |                         |      |
|--------------------------|------------|--------------------|------------|------------|-------------------------|------|
| (Eavoritos)              | Inicio     | 3 -                |            |            | HUMANU G                | PENI |
| (14/01/03)               | Inicio     |                    |            |            |                         |      |
| Escalafon Docente        | Modulo     |                    |            | Report     | Ces                     |      |
| Admin y Seguridad        | (todo)     |                    |            |            | scripcion<br>stocolo II |      |
| Planta y Personal        | (1000)     |                    |            | Bucco      | -                       |      |
| Compensacion y Laborales |            | D                  |            | Busca      |                         |      |
| Evaluacion del Desempeno | Evaluacio  | n Docentes y Direc | ctivos Doc | entes Prot |                         |      |
| Estr. Organizacional     |            |                    |            |            |                         |      |
| Seleccion Personal       |            |                    |            |            |                         |      |
| Salud Ocupacional        |            |                    |            |            |                         |      |
| Bienestar Social         |            |                    |            |            |                         |      |
| Firma Digital >>         |            |                    |            |            |                         |      |
| Salud y Seguridad        |            |                    |            |            |                         |      |
| Alertas                  |            |                    |            |            |                         |      |
| Suscripcion Alertas      |            |                    |            |            |                         |      |
| Archivos                 | Parametros | 3                  |            |            |                         |      |
| Listas                   | Evaluacion | 4407               |            | Institució | on Educativa N          | uest |
| Archivo Integracion      | Empleado   | 20892228           |            | MOLINA     | SIERBA SAN              | DRA  |
| Reportes                 | Empleado   | LOOOLLLO           |            |            |                         | 2101 |
| Importar Datos           |            |                    | PDF        | ~          | Aceptar                 |      |
| Inicio                   |            |                    | Word       |            |                         |      |
| Peticiones               |            |                    | Excel      |            |                         |      |
| Procesos                 |            |                    | RTF        |            |                         |      |
| Cerrar Sesion            |            |                    | Texto      |            |                         |      |

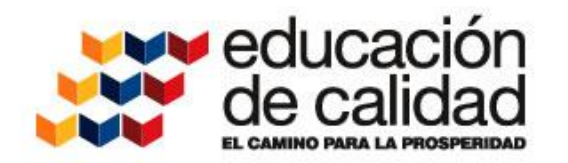

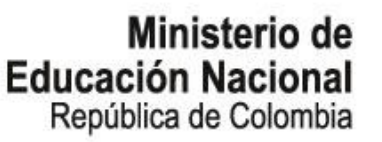

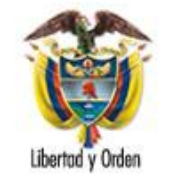

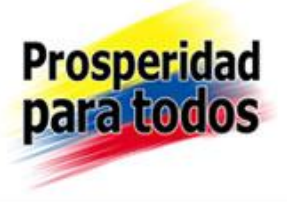

|                      | 1                   |                       |          |                             |
|----------------------|---------------------|-----------------------|----------|-----------------------------|
| Estr. Organizacional | Evaluacio           | n Docentes y Directiv | os Docer | ites Protocolo              |
| Seleccion Personal   | Evaluacio           | n Docentes y Directiv | os Docer | ites Protocolo II           |
| Salud Ocupacional    |                     |                       |          |                             |
| Bienestar Social     |                     |                       |          |                             |
| Firma Digital >>     |                     |                       |          |                             |
| Salud y Seguridad    |                     |                       |          |                             |
| Alertas              |                     |                       |          |                             |
| Suscripcion Alertas  |                     |                       |          |                             |
| Archivos             |                     |                       |          |                             |
| Listas               | Parametros          | 3                     |          |                             |
| Archivo Integracion  | Evaluacion          | 4375                  |          | EVALUACION DOCENTES SAN     |
| Reportes             | Concernation of the | 20002220              |          |                             |
| Inicio               | Empleado            | 20892228              |          | MOLINA SIERRA SANDRA TANE   |
| Peticiones           |                     |                       | PDF      | <ul> <li>Aceptar</li> </ul> |
| Procesos             |                     |                       |          |                             |
| Cerrar Sesion        |                     |                       |          |                             |
|                      |                     |                       |          |                             |

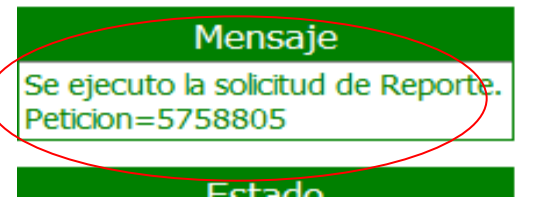

### Luego de dar Clic en Aceptar se genera un Mensaje

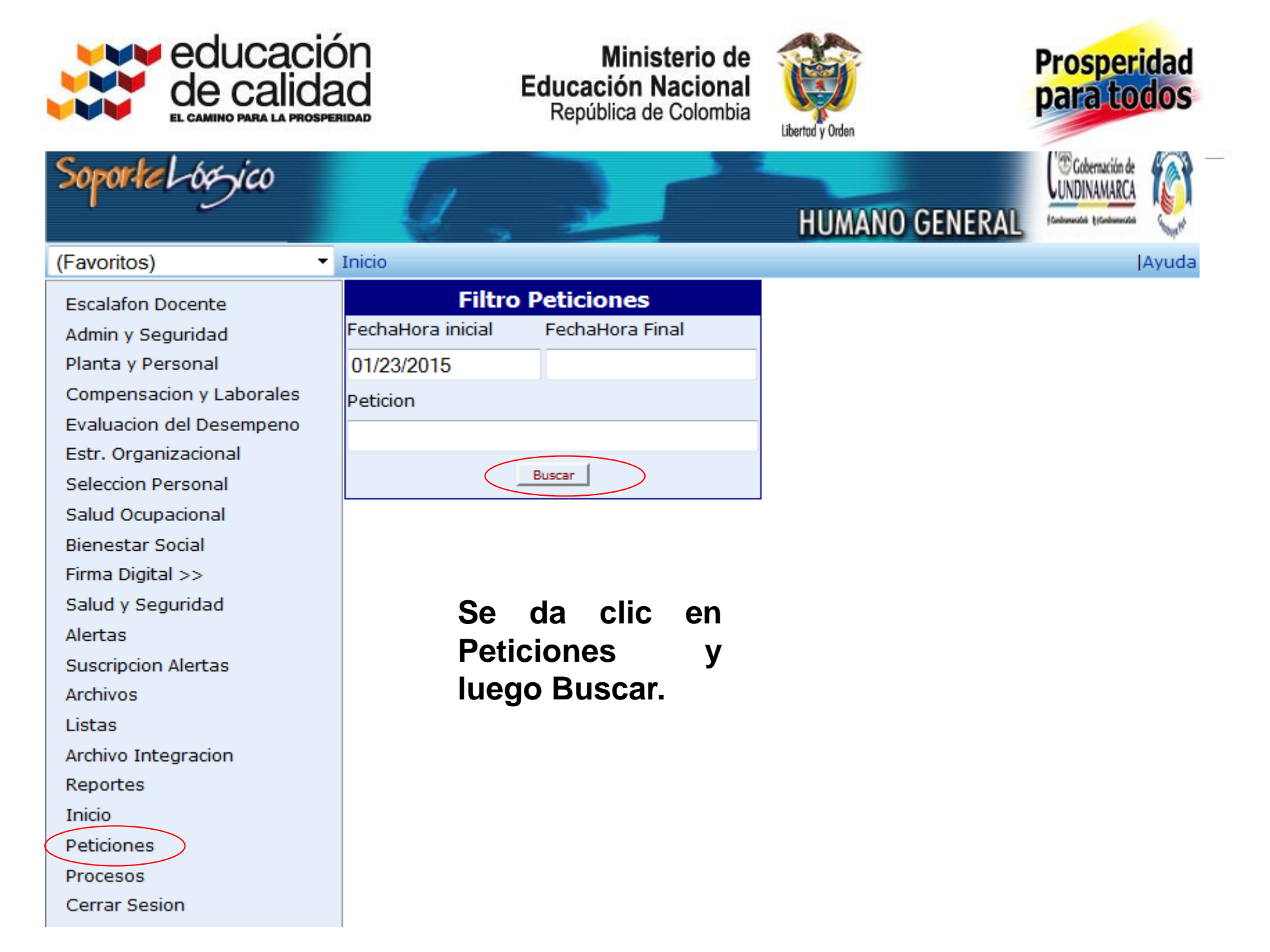

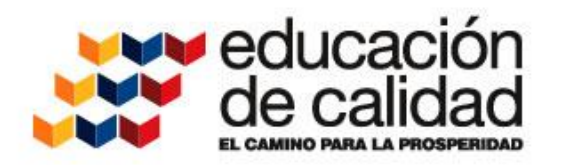

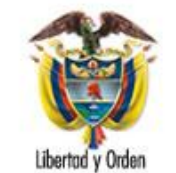

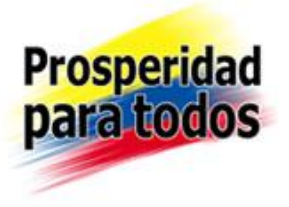

| Soportel-oszico          | J            | 2           |              | ð           | HUMANO G | ENERAL        | Cobernación de<br>UNDINAMARCA | Ø      |                 |
|--------------------------|--------------|-------------|--------------|-------------|----------|---------------|-------------------------------|--------|-----------------|
| (Favoritos) v            | Inicio       |             |              |             |          |               |                               | Ayuda  |                 |
| Escalafon Docente        |              | Filtro Pe   | eticiones    |             |          |               |                               |        |                 |
| Admin y Seguridad        | FechaHora in | icial       | FechaHora Fi | nal         |          |               |                               |        |                 |
| Planta y Personal        | 01/23/2015   |             |              |             |          |               |                               |        |                 |
| Compensacion y Laborales | Peticion     |             |              |             |          |               |                               |        |                 |
| Evaluacion del Desempeno |              |             |              |             |          |               |                               |        |                 |
| Estr. Organizacional     |              | Bu          | Jscar        |             |          |               |                               |        |                 |
| Seleccion Personal       |              | _           |              |             |          |               |                               |        |                 |
| Salud Ocupacional        | CodPeticior  | n FechaHora | 3            | Peticion    |          | December Deck |                               | Estado | o DetalleEstado |
| Bienestar Social         | Ver 5757456  | a.m.        | 15 10:14:19  | II(4407,208 | 392228,) | Jocentes Prot | 00010                         | т      | Terminado       |
| Firma Digital >>         | 1            |             |              |             |          |               |                               |        |                 |
| Salud y Seguridad        |              |             |              |             |          |               |                               |        |                 |
| Alertas                  |              |             |              |             |          |               |                               |        |                 |
| Suscripcion Alertas      |              |             |              |             |          |               |                               |        |                 |
| Archivos                 |              |             |              |             |          |               |                               |        |                 |
| Listas                   |              |             |              |             |          |               |                               |        |                 |
| Archivo Integracion      |              |             |              |             |          |               |                               |        |                 |
| Reportes                 |              |             |              |             |          |               |                               |        |                 |
| Importar Datos           |              |             |              |             |          |               |                               |        |                 |

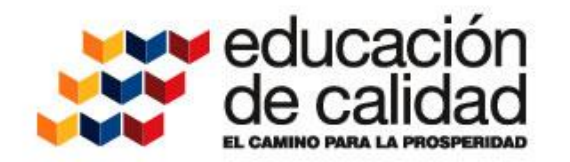

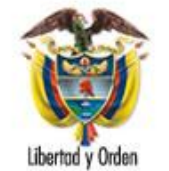

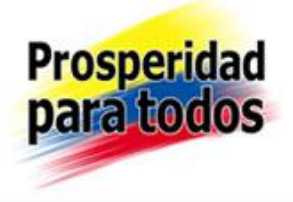

|                                                                  | R                                     | epública<br>nisterio ( | de Co<br>de Edu | iombia<br>Icación |       |                                                                                                    | PROTO                                                                                     | JACIÓN ANU<br>COLO PARA            | LA EVALUA                             | EMPE                    | ÑO LAB<br>DE DOC          | CENT     | L<br>ES    |        |       |
|------------------------------------------------------------------|---------------------------------------|------------------------|-----------------|-------------------|-------|----------------------------------------------------------------------------------------------------|-------------------------------------------------------------------------------------------|------------------------------------|---------------------------------------|-------------------------|---------------------------|----------|------------|--------|-------|
| 1                                                                |                                       |                        |                 |                   | _     | LIDE                                                                                                    | TRICAC                                                                                    | ώN.                                |                                       |                         |                           |          |            |        |       |
|                                                                  |                                       |                        |                 |                   | _     | A.E                                                                                                    | EVALUAD                                                                                   | 0                                  |                                       |                         |                           |          |            |        |       |
| Tipo de<br>Identificación                                        | cc                                    | No.                    | 20893           | 2228              |       | Nombres,<br>Apellidos                                                                                                    | MOLINA                                                                                    | SIERRA SAN                         | IDRA YANET                            | н                       |                           |          |            |        |       |
| Estableoimiento<br>Educativo                                     | ESCU                                  | ELARU                  | RAL C           | ANUTILLAL         |       |                                                                                                    | Código 225653000202 Zon                                                                   |                                    |                                       |                         | Zona                      | F        | Rural      |        |       |
| Entidad Territoria<br>Certificada                                | CUND                                  | ETARIA<br>INAMAR       | DE ED           | UCACION DE        |       | Municipio<br>Localidad                                                                                                    | San Caye                                                                                  | tano (Cun)                         | Cargo                                 | Docer                   | ta i                      |          |            |        |       |
|                                                                  |                                       |                        |                 |                   |       | B.E                                                                                                    | VALUADO                                                                                   | )R                                 |                                       | •                       |                           |          |            |        |       |
| Tipo de<br>Identificación                                        | de CC No. 19251855 Nombrec, Apellidos |                        |                 |                   |       |                                                                                                    |                                                                                           | EJERO ROD                          | RIGO HERN                             | ANDO                    |                           |          |            |        |       |
|                                                                  |                                       |                        |                 | П.                | VA    | LORACION                                                                                                    | DE LAS C                                                                                  | OMPETENC                           | IA3                                   |                         |                           |          |            |        |       |
| CATE                                                             | GORIA                                 | S PARA                 | LAEV            | ALUACION DE       | DE    | SEMPENO:                                                                                                    | No Satisfa                                                                                | ctorio (1-59);                     | Satisfactorio                         | (60-89                  | 3); Sobre                 | saler    | te (90-1   | 100)   |       |
| Ano<br>Esociar                                                   | 2                                     | 014                    | Inio            | na<br>lo          |       | 13/01/2014                                                                                                    | Final                                                                                     |                                    | 05/12/20                              | 14                      | # Dias I<br>Incapac       | lidad    | 0186<br>96 |        |       |
|                                                                  |                                       |                        |                 |                   |       |                                                                                                    |                                                                                           |                                    | # TOTAL                               | DIAS                    | VALOR/                    | ADO8     |            | 32     | 3     |
|                                                                  |                                       |                        |                 | A. COM            | PET   | ENCIAS FU                                                                                                    | NCIONAL                                                                                   | E8 DOCENT                          | E8 (70%)                              |                         |                           |          |            |        |       |
| Área d                                                           | le Gecti                              | 00                     |                 |                   | 2007  | nefenola                                                                                                    |                                                                                           | ~                                  | of thusion is                         | bivib                   | ual                       |          | VA         | LORAC  | ÓN    |
|                                                                  |                                       |                        |                 | ,                 |       | perenta .                                                                                                    |                                                                                           |                                    |                                       |                         |                           |          | Puntaje    | Prom   | Pond  |
|                                                                  |                                       |                        |                 | Dominio conce     | sptu  | ai                                                                                                    | ELABORA, DOMINA, ACTUALIZA Y<br>ESTABLECE RELACIONES ENTRE LOS<br>CONCEPTOS DISCIPLINARES |                                    |                                       | 8                       | 95                        |          |            |        |       |
|                                                                  |                                       |                        |                 | Evaluación de     | Ap    | prendizaje heteroevaluacion, coevaluacion, planes o<br>mejoramiento y nivelacion academica de                             |                                                                                           |                                    | de                                    | 93                      | ~ .                       |          |            |        |       |
| design Academic                                                  | 1 50%                                 |                        |                 | Pedagógica y      | Did   | áctica                                                                                                    |                                                                                           | DISEÑA ES<br>CONSTRUY<br>APRENDIZ/ | TRATEGIAS                             | DIDAC<br>ES DE<br>MENTI | CTICAS<br>EN LA           | Y        | 8          | ~      |       |
|                                                                  |                                       |                        |                 | Planeacion y (    | Dinga | Planifica y organiza los procesos de<br>enseñanza- aprendizaje por competencia<br>manteniendo informados a los docentes o |                                                                                           |                                    |                                       | ias,<br>de              | 8                         |          |            |        |       |
|                                                                  |                                       |                        |                 | Seguimiento d     | e Pi  | rocesos                                                                                                    |                                                                                           | PARTICIPA<br>LOS PROCI<br>EL. COMO | ACTIVAMEN<br>ESOS QUE S<br>EN LOS PRO | TE EN                   | N EL PM<br>RIVAN D<br>'OS | E        | 94         |        |       |
| Gestión Administra                                               | tiva 109                              | 6                      |                 | Uso de Recurs     | 05    |                                                                                                    |                                                                                           | CONTRIBU<br>UN AMBIEN<br>RECURSOS  | YEALAPRE                              | SERV                    |                           | DE<br>ZA | 92         | 93     | 9.3   |
|                                                                  | Comunicación Institucional            |                        |                 |                   |       |                                                                                                    |                                                                                           | CONTRIBU<br>ESTRATEG               | YE Y PROM                             | JEVE<br>A RES           |                           | N        | 96         |        |       |
| Geston Comunitaria 10%<br>Interacción con la comunida<br>entorno |                                       |                        |                 |                   |       |                                                                                                    | el                                                                                        | PROMUEVE<br>COMUNIDA<br>PROCESO    | E LA PARTIC<br>DEDUCATIN              | IPACI<br>A EN           | ON DE L                   | ^        | 90         | 93     | 9.3   |
| 70.0%                                                            |                                       |                        | Sut             | ototal Compete    | nol   | ac Funciona                                                                                                    | lec                                                                                       | 11100200                           |                                       |                         |                           |          |            |        | 65.6  |
|                                                                  |                                       |                        |                 | B. COMPET         | ENC   | HAS COMPO                                                                                                    | RTAMEN                                                                                    | TALES DOC                          | ENTE8 (30%                            | )                       |                           | _        |            | -      |       |
|                                                                  |                                       |                        |                 |                   | Co    | mpetenola                                                                                                    |                                                                                           |                                    |                                       |                         |                           | ŀ        | Duntale    | FINAL  | Boord |
|                                                                  |                                       |                        |                 |                   |       |                                                                                                    |                                                                                           |                                    |                                       |                         |                           | -        | ana)c      | - mail | - and |
| Compromiso Socia                                                 | Compromiso Social e Institucional     |                        |                 |                   |       |                                                                                                    |                                                                                           |                                    |                                       |                         |                           |          | 95         |        |       |
| Liderazgo                                                        |                                       |                        |                 |                   |       |                                                                                                    |                                                                                           |                                    |                                       |                         |                           |          | 95         | 95     | 28.5  |
| Trabajo en Equipo                                                |                                       |                        |                 |                   |       |                                                                                                    |                                                                                           |                                    |                                       |                         |                           |          | 95         |        |       |

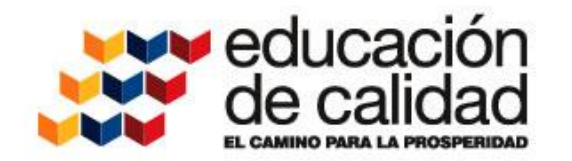

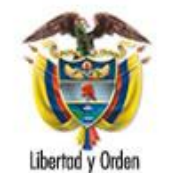

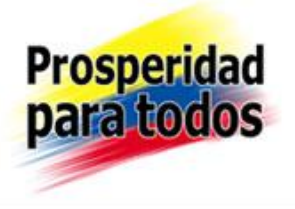

| CALIFICACIÓN TOTAL- 8 PONDERACIÓN PROMEDIOS     94.1       VALORACIÓN FINAL DEL DESEMPEÑO     NO BATISFACTORIO     SATISFACTORIO     SOBRESALIENTE       100     III. PERFIL DE COMPETENCIAS DEL DOCENTE     III. PERFIL DE COMPETENCIAS DEL DOCENTE     III. PERFIL DE COMPETENCIAS DEL DOCENTE       00     0     0     0     0     0     0     0     0       00     0     0     0     0     0     0     0     0       00     0     0     0     0     0     0     0     0       00     0     0     0     0     0     0     0     0       00     0     0     0     0     0     0     0     0       00     0     0     0     0     0     0     0     0       00     0     0     0     0     0     0     0     0       00     0     0     0     0     0     0     0     0       00     0     0     0     0     0     0     0     0       00     0     0     0     0     0     0     0     0       00     0     0     0     0     0     0 <th></th> <th></th> <th></th> <th></th> <th></th> <th>C. RESUL</th> <th>TADO TOT</th> <th>AL (100%</th> <th>9</th> <th></th> <th></th> <th></th> <th>  FI</th> <th>NAL</th>                                                                                                    |                                                                                                    |           |                    |                         |                           | C. RESUL                 | TADO TOT                     | AL (100%                 | 9            |                               |             |                                                                                                    | FI                           | NAL                         |     |
|----------------------------------------------------------------------------------------------------|----------------------------------------------------------------------------------------------------|-----------|--------------------|-------------------------|---------------------------|--------------------------|------------------------------|--------------------------|--------------|-------------------------------|-------------|----------------------------------------------------------------------------------------------------|------------------------------|-----------------------------|-----|
| VALORACIÓN FINAL DEL DESEMPEÑO     NO BATISPACTORIO     SATISPACTORIO     SOBRESALIENTE       100     III. PERFIL DE COMPETENCIAS DEL DOCENTE     III. PERFIL DE COMPETENCIAS DEL DOCENTE     III. PERFIL DE COMPETENCIAS DEL DOCENTE       100     III. PERFIL DE COMPETENCIAS DEL DOCENTE     III. PERFIL DE COMPETENCIAS DEL DOCENTE     III. PERFIL DE COMPETENCIAS DEL DOCENTE       100     III. PERFIL DE COMPETENCIAS DEL DOCENTE     III. PERFIL DE COMPETENCIAS DEL DOCENTE     III. PERFIL DE COMPETENCIAS DEL DOCENTE       100     III. PERFIL DE COMPETENCIAS DEL DOCENTE     III. PERFIL DE COMPETENCIAS DEL DOCENTE     III. PERFIL DE COMPETENCIAS DEL DOCENTE       100     III. PERFIL DE COMPETENCIAS DE NOTIFICACIÓN     III. PERFIL DE COMPETENCIAS DE NOTIFICACIÓN     III. PERFIL DE COMPETENCIAS DE NOTIFICACIÓN       V. CONSTANCIA DE NOTIFICACIÓN       III. PERFIL DE COMPETENCIAS DE NOTIFICACIÓN       V. CONSTANCIA DE NOTIFICACIÓN       III. PERFIL DE NOTIFICACIÓN       III. PERFIL DE COMPETICACIÓN       III. PERFIL DE COMPETICACIÓN       V. CONSTANCIA DE NOTIFICACIÓN       III. PERFIL DE COMPETICACIÓN       III. PERFIL DE COMPETICACIÓN       III. PERFIL DE COMPETICACIÓN       III. PERFIL DE COMPETICACIÓN       III. PERFIL DE COMPETICACIÓN       IIII. PERFIL DE COMPETICACIÓN <td cols<="" th=""><th></th><th></th><th></th><th>C/</th><th>ALIFICACIÓ</th><th>ÓN TOTAL</th><th>- S PONDE</th><th>ERACIÓN</th><th>PROMEDI</th><th>06</th><th></th><th></th><th>9</th><th>4.1</th></td>                                                                                                    | <th></th> <th></th> <th></th> <th>C/</th> <th>ALIFICACIÓ</th> <th>ÓN TOTAL</th> <th>- S PONDE</th> <th>ERACIÓN</th> <th>PROMEDI</th> <th>06</th> <th></th> <th></th> <th>9</th> <th>4.1</th> |           |                    |                         | C/                        | ALIFICACIÓ               | ÓN TOTAL                     | - S PONDE                | ERACIÓN      | PROMEDI                       | 06          |                                                                                                    |                              | 9                           | 4.1 |
| III. PERFL DE COMPETENCIAI DEL DOCENTE         100                                                                                                    |                                                                                                    | W         | LORA               | CIÓN FINA               | AL DEL DE                 | SEMPEÑ                   | 0                            | N                        | O SATISFAC   | TORIO                         | SATISF      | ACTORIO                                                                                                    | SOBRES                       | ALIENTE                     |     |
| 100       00       00       00       00       00       00       00       00       00       00       00       00       00       00       00       00       00       00       00       00       00       00       00       00       00       00       00       00       00       00       00       00       00       00       00       00       00       00       00       00       00       00       00       00       00       00       00       00       00       00       00       00       00       00       00       00       00       00       00       00       00       00       00       00       00       00       00       00       00       00       00       00       00       00       00       00       00       00       00       00       00       00       00       00       00       00       00       00       00       00       00       00       00       00       00       00       00       00       00       00       00       00       00       00       00       00       00       00       00       00       00 <t< th=""><th></th><th></th><th></th><th></th><th></th><th>III. PE</th><th>RFIL DE C</th><th>OMPETEN</th><th>ICIA8 DEL</th><th>DOCENTE</th><th></th><th></th><th></th><th></th></t<>                                                                                                    |                                                                                                    |           |                    |                         |                           | III. PE                  | RFIL DE C                    | OMPETEN                  | ICIA8 DEL    | DOCENTE                       |             |                                                                                                    |                              |                             |     |
| 90                                                                                                    | 00 [                                                                                                    |           |                    |                         |                           |                          |                              |                          |              |                               |             |                                                                                                    |                              |                             |     |
| a0                                                                                                    | 90                                                                                                    |           |                    | -                       | -                         | -                        |                              | -                        |              | -                             |             |                                                                                                    |                              |                             |     |
| 1       1       1       1       1       1       1       1       1       1       1       1       1       1       1       1       1       1       1       1       1       1       1       1       1       1       1       1       1       1       1       1       1       1       1       1       1       1       1       1       1       1       1       1       1       1       1       1       1       1       1       1       1       1       1       1       1       1       1       1       1       1       1       1       1       1       1       1       1       1       1       1       1       1       1       1       1       1       1       1       1       1       1       1       1       1       1       1       1       1       1       1       1       1       1       1       1       1       1       1       1       1       1       1       1       1       1       1       1       1       1       1       1       1       1       1       1       1       1                                                                                                          | 80                                                                                                    |           |                    | -                       |                           |                          |                              |                          | _            |                               |             |                                                                                                    |                              |                             |     |
| 60       60       60       60       60       60       60       60       60       60       60       60       60       60       60       60       60       60       60       60       60       60       60       60       60       60       60       60       60       60       60       60       60       60       60       60       60       60       60       60       60       60       60       60       60       60       60       60       60       60       60       60       60       60       60       60       60       60       60       60       60       60       60       60       60       60       60       60       60       60       60       60       60       60       60       60       60       60       60       60       60       60       60       60       60       60       60       60       60       60       60       60       60       60       60       60       60       60       60       60       60       60       60       60       60       60       60       60       60       60       60       60 <td< td=""><td>70</td><td></td><td></td><td></td><td></td><td></td><td></td><td></td><td>_</td><td></td><td></td><td></td><td></td><td></td></td<>                                                                                                    | 70                                                                                                    |           |                    |                         |                           |                          |                              |                          | _            |                               |             |                                                                                                    |                              |                             |     |
| So       So       So <td< td=""><td>60</td><td></td><td></td><td></td><td></td><td></td><td></td><td>-</td><td>_</td><td></td><td></td><td></td><td></td><td></td></td<>                                                                                                    | 60                                                                                                    |           |                    |                         |                           |                          |                              | -                        | _            |                               |             |                                                                                                    |                              |                             |     |
| S0       40       40       40       40       40       40       40       40       40       40       40       40       40       40       40       40       40       40       40       40       40       40       40       40       40       40       40       40       40       40       40       40       40       40       40       40       40       40       40       40       40       40       40       40       40       40       40       40       40       40       40       40       40       40       40       40       40       40       40       40       40       40       40       40       40       40       40       40       40       40       40       40       40       40       40       40       40       40       40       40       40       40       40       40       40       40       40       40       40       40       40       40       40       40       40       40       40       40       40       40       40       40       40       40       40       40       40       40       40       40       40 <td< td=""><td>E0</td><td></td><td></td><td></td><td></td><td></td><td></td><td></td><td></td><td></td><td></td><td></td><td></td><td></td></td<>                                                                                                    | E0                                                                                                    |           |                    |                         |                           |                          |                              |                          |              |                               |             |                                                                                                    |                              |                             |     |
| 40       30       30       30       30       30       30       30       30       30       30       30       30       30       30       30       30       30       30       30       30       30       30       30       30       30       30       30       30       30       30       30       30       30       30       30       30       30       30       30       30       30       30       30       30       30       30       30       30       30       30       30       30       30       30       30       30       30       30       30       30       30       30       30       30       30       30       30       30       30       30       30       30       30       30       30       30       30       30       30       30       30       30       30       30       30       30       30       30       30       30       30       30       30       30       30       30       30       30       30       30       30       30       30       30       30       30       30       30       30       30       30 <td< td=""><td>50</td><td></td><td></td><td></td><td></td><td></td><td></td><td></td><td></td><td></td><td></td><td></td><td></td><td></td></td<>                                                                                                    | 50                                                                                                    |           |                    |                         |                           |                          |                              |                          |              |                               |             |                                                                                                    |                              |                             |     |
| 30       20       10       10       10       10       10       10       10       10       10       10       10       10       10       10       10       10       10       10       10       10       10       10       10       10       10       10       10       10       10       10       10       10       10       10       10       10       10       10       10       10       10       10       10       10       10       10       10       10       10       10       10       10       10       10       10       10       10       10       10       10       10       10       10       10       10       10       10       10       10       10       10       10       10       10       10       10       10       10       10       10       10       10       10       10       10       10       10       10       10       10       10       10       10       10       10       10       10       10       10       10       10       10       10       10       10       10       10       10       10       10 <td< td=""><td>40</td><td></td><td></td><td></td><td></td><td></td><td></td><td></td><td></td><td></td><td></td><td></td><td></td><td></td></td<>                                                                                                    | 40                                                                                                    |           |                    |                         |                           |                          |                              |                          |              |                               |             |                                                                                                    |                              |                             |     |
| 20       10       10       10       10       10       10       10       10       10       10       10       10       10       10       10       10       10       10       10       10       10       10       10       10       10       10       10       10       10       10       10       10       10       10       10       10       10       10       10       10       10       10       10       10       10       10       10       10       10       10       10       10       10       10       10       10       10       10       10       10       10       10       10       10       10       10       10       10       10       10       10       10       10       10       10       10       10       10       10       10       10       10       10       10       10       10       10       10       10       10       10       10       10       10       10       10       10       10       10       10       10       10       10       10       10       10       10       10       10       10       10 <td< td=""><td>30</td><td></td><td></td><td></td><td></td><td></td><td></td><td>-</td><td></td><td></td><td></td><td></td><td></td><td></td></td<>                                                                                                    | 30                                                                                                    |           |                    |                         |                           |                          |                              | -                        |              |                               |             |                                                                                                    |                              |                             |     |
| 10       Image: Section of the section of the sectin of the section of the section of the section of the section of                                            | 20                                                                                                    |           |                    |                         |                           |                          |                              |                          |              | -                             |             |                                                                                                    |                              |                             |     |
| United and the second second secon                                  | 10                                                                                                    |           |                    | -                       |                           |                          |                              | -                        |              |                               |             |                                                                                                    |                              |                             |     |
| No.     No.     No.     No.     No.     No.     No.       Is fecha                                                                                                    | o                                                                                                    |           |                    |                         | -                         |                          |                              |                          |              |                               | -           | 0                                                                                                    |                              | 2                           |     |
| Image: Section of the section of the section of th                                  |                                                                                                    |           |                    |                         | and a                     | g,                       | 1                            | ÷.                       | lanear       | - Site                        | 8           |                                                                                                    |                              |                             |     |
|                                                                                                    |                                                                                                    |           |                    | -                       | a n                       | 8                        | din d                        | 1                        | in j         | limite                        | lea         | in a characteristic de la characteristic de la characteristic de la characteristic de la characteristic de la c | diden o                      | Tinu                        |     |
| IV. CONSTANCIA DE NOTIFICACIÓN      In fecha se le notifica a MOLINA SIERRA SANDRA YANETH el resultado total de la Evaluación Anual de Desempeño de Docenie colves Docenies correspondiente al año escolar2014. Se le entrega copia del resultadoy se le hace saber que anle el mismo proceden los recursos solicin y apleciación, dentro de los cinco (5) dalos hábiles siguientes a esta notificación, en los términos que establece el artículo 36 del Decreto Ley 12 2002, en corcondancia con el Código Contencioso Administrativo. mbre completo del evaluado: LINA SIERRA SANDRA YANETH ROJAS TEJERO RODRIGO HERNANDO firma y número de documento del evaluador: dad y fecha:                                                                                                    |                                                                                                    |           | 6                  |                         | 夏                         | ĝ                        | × a                          | È                        | 8            | 5                             | 2264        | f                                                                                                    | 1                            | -                           |     |
| IV. CONSTANCIA DE NOTIFICACIÓN      Indecta and a monocimiente de la evaluación Anual de Desempeño de Docenie     consistent y a se la notifica a MOLINA SIERRA SANDRA YANETH el resultado total de la Evaluación Anual de Desempeño de Docenie     consistent y apleción, dentrio de los cinco (2) das hábites siguientes a esta notificación, en los términos que establece el artículo 36 del Decreto Ley 12     2002, en corcondancia con el Código Contencioso Administrativo.      more completo del evaluado:      LINA SIERRA SANDRA YANETH     ROJAS TEJERO RODRIGO HERNANDO     Firma y número de documento del evaluador:      dad y fecha:                                                                                                    |                                                                                                    |           | E                  |                         |                           | <u>e</u> .               | Ten.                         | ā                        | E.           | 100                           |             | ŧ.                                                                                                    |                              |                             |     |
| IV. CONSTANCIA DE NOTIFICACIÓN Ia fechase le notifica a MOLINA SIERRA SANDRA YANETH el resultado total de la Evaluación Anual de Desempeño de Docente cchvas Docentes correspondiente al año escolar2014. Se le entrega copia del resultadoy se le hace saber que ante el mismo proceden los recursos socicin y apelación, dentro de los cinco (5) dalos hábites siguientes a esta notificación, en los términos que establece el artículo 36 del Decreto Ley 12 2002, en corcondancia con el Código Contencioso Administrativo. mbre completo del evaluado: LINA SIERRA SANDRA YANETH ROJAS TEJERO RODRIGO HERNANDO Firma y número de documento del evaluador: dad y fecha:                                                                                                    |                                                                                                    |           |                    |                         |                           |                          | ų.                           |                          | P.           | 8                             |             |                                                                                                    |                              |                             |     |
| IV. CONSTANCIA DE NOTIFICACIÓN Ia fechase le notifica a MOLINA SIERRA SANDRA YANETH el resultado total de la Evaluación Anual de Desempeño de Docenile correspondiente al año escolar2014. Se le entrega copia del resultado y se le hace saber que ante el mismo proceden los recursos osición y apelación, dentino de los cinco (5) días hábites siguientes a esta notificación, en los terminos que establece el artículo 36 del Decreto Ley 12 2002, en corcondancia con el Código Contencioso Administrativo.  Têre completo del evaluado:  LINA SIERRA SANDRA YANETH ROJAS TEJERO RODRIGO HERNANDO Firma y número de documento del evaluador:  dad y fecha:                                                                                                    |                                                                                                    |           |                    |                         |                           |                          |                              |                          |              |                               |             |                                                                                                    |                              |                             |     |
| la techase le notifica a MOLIPA ȘIERRA SANDRA YANETH el resultado total de la Evaluación Anual de Desempeño de Docente<br>echivos Docentes correspondiente al año escolar2014. Se le entrega copia del resultado y se le hace saber que ante el mismo proceden los recursos<br>socialos y apecación, dentino de los cinco (5) dios hábites siguientes a esta notificación, en los términos que establece el articulo 36 del Decreto Ley 12<br>2002, en concondancia con el Código Contencioso Administrativo.<br>Imbre completo del evaluado:<br>DLINA ŞIERRA SANDRA YANETH RCJAS TEJERO RODRIGO HERNANDO<br>Firma y número de documento del evaluado:<br>India y fecha:                                                                                                    |                                                                                                    |           |                    |                         |                           |                          | IV. CONST/                   | ANCIA DE                 | NOTIFICA     | CIÓN                          |             |                                                                                                    |                              |                             |     |
| Pechas Locentes correspondence al año escatazuna, se le entrega copia del resultadoy se le nace saber que ante el mismo proceden los recursos<br>posición y apeciación, dentio de los cinco (5) dias hábiles siguientes a esta notificación, en los términos que establece el articulo 36 del Decreto Ley 12<br>2002, en carcondancia can el Código Contencioso Administrativo.<br>Imbre completo del evaluado:<br>DLINA SIERRA SANDRA YANETH<br>RCJAS TEJERO RODRIGO HERNANDO<br>Firma y número de documento del evaluador:<br>udad y fecha:                                                                                                    | la fecha_                                                                                                    |           |                    | se le n                 | otfica a MC               | LINA SIE                 | RRA SAND                     | RAYANE                   | TH el result | ado total de                  | la Evaluaci | ión Anual de D                                                                                                  | esempeño d                   | le Docentes                 |     |
| 2002, en corcondanida con el Código Contencioso Administrativo.<br>Imbre completo del evaluado:<br>DLINA SIERRA SANDRA YANETH ROJAS TEJERO RODRIGO HERNANDO<br>ma y número de documento del evaluado:<br>Firma y número de documento del evaluador:<br>udad y fecha:                                                                                                    | osición y                                                                                                    | apelaci   | corres;<br>on, den | pondiente<br>tro de los | ai ano esc<br>cinco (5) d | olar2014.<br>Ias háblies | se le entreg<br>s siguientes | a copia de<br>a esta not | ficación, er | y se le nace<br>1 los término | saper que a | anie el mismo<br>blece el articul                                                                               | proceden io:<br>o 36 del Dec | s recursos o<br>reio Ley 12 |     |
| Intere completo del evaluado: Nombre completo del evaluador: DLINA §IERRA \$ANDRA YANETH ROJA\$ TEJERO RODRIĜO HERNANDO ma y número de documento del evaluador: Intere de documento del evaluador: Intere de documento del evaluador | 2002, en                                                                                                    | carcona   | iancia o           | con el Cód              | ligo Conten               | ncioso Adr               | ninistrativo.                |                          |              |                               |             |                                                                                                    |                              |                             |     |
| OLINA SIERRA SANDRA YANETH     ROJAS TEJERO RODRIĜO HERNANDO       ma y número de documento del evaluador:     Firma y número de documento del evaluador:       udad y fecha:                                                                                                    | mbre com                                                                                                    | ipleto di | el evalu           | ado:                    |                           |                          |                              | No                       | ombre com    | pleto del eva                 | aluador:    |                                                                                                    |                              |                             |     |
| rma y número de documento del evaluado: Firma y número de documento del evaluador:<br>udad y fecha:                                                                                                    | LINA SIE                                                                                                    | RRAS      | ANDR/              | YANETH                  | ł                         |                          |                              | R                        | OJA\$ TEJE   | RO RODRI                      | GO HERNA    | NDO                                                                                                    |                              |                             |     |
| udad y fecha:                                                                                                    | na y nům                                                                                                    | ero de (  | locume             | into del ev             | aluado:                   |                          |                              | FI                       | rma y núme   | sro de docur                  | mento del e | valuador:                                                                                                    |                              |                             |     |
| udad y fecha:                                                                                                    |                                                                                                    |           |                    |                         |                           |                          |                              |                          |              |                               |             |                                                                                                    |                              |                             |     |
|                                                                                                    | dad y fec                                                                                                    | ha:       |                    |                         |                           |                          |                              |                          |              |                               |             |                                                                                                    |                              |                             |     |

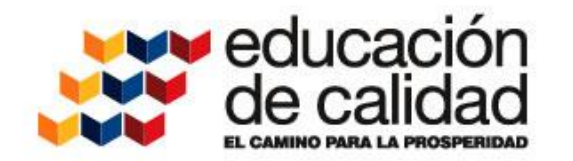

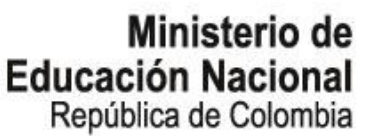

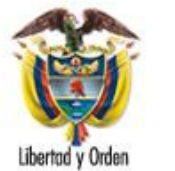

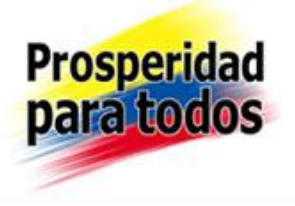

| V. PLAN DE DESA                                                                      | RROLLO PERSONAL                                                                                                    |
|--------------------------------------------------------------------------------------|----------------------------------------------------------------------------------------------------|
| Competencias Objeto de mejoramiento, priorizadas con base en los puntaje<br>finales. | <ul> <li>Estrategias y acciones específicas de mejoramiento. Pueden ser nuevas o<br/>continuación de las anteriores</li> </ul> |
|                                                                                      |                                                                                                    |
|                                                                                      |                                                                                                    |
|                                                                                      |                                                                                                    |
|                                                                                      |                                                                                                    |
|                                                                                      |                                                                                                    |
| Nombre completo del evaluado:                                                        | Nombre completo del evaluador:                                                                                                 |
| MOLINA SIERRA SANDRA YANETH                                                          | ROJAS TEJERO RODRIGO HERNANDO                                                                                                  |
| Firma y número de documento del evaluado:                                            | Firma y número de documento del evaluador:                                                                                     |
|                                                                                      |                                                                                                    |
| Cludad y fecha de elaboración del Plan de Desarrollo Personal y Profesiona           | E                                                                                                    |
|                                                                                      |                                                                                                    |